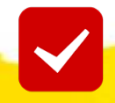

## **Contest FAQs – Students ?**

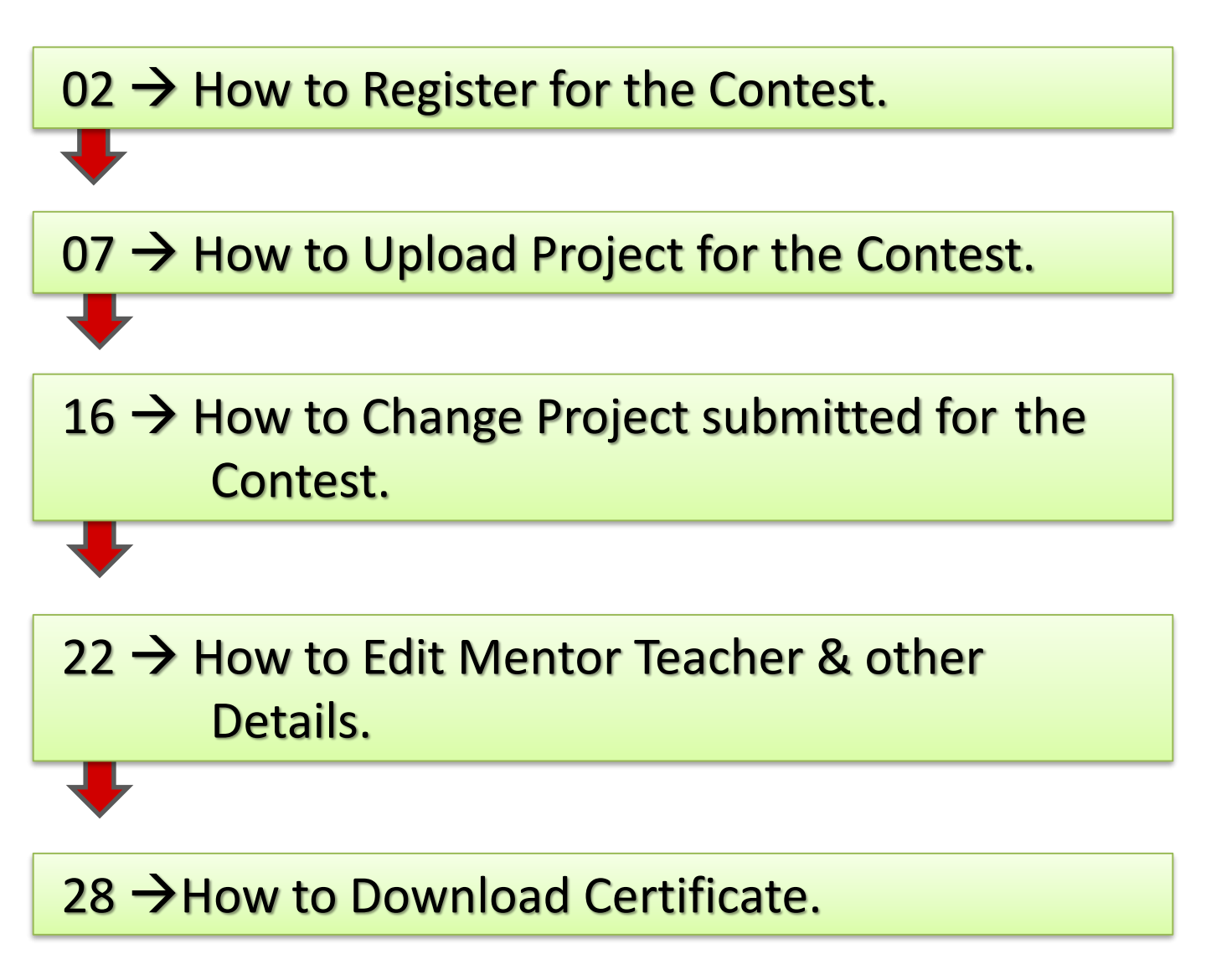

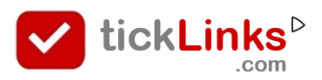

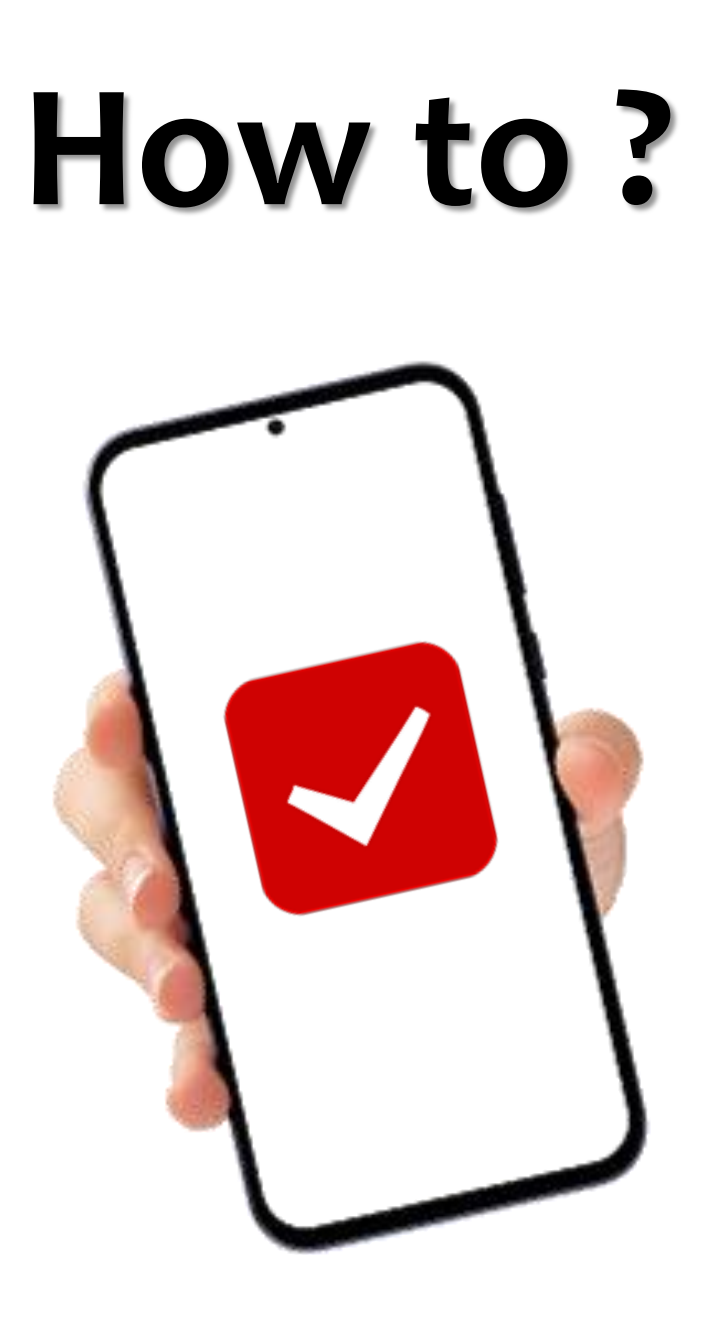

## Register For the Contest

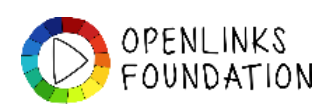

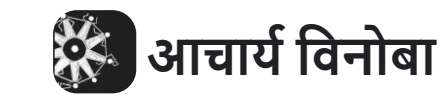

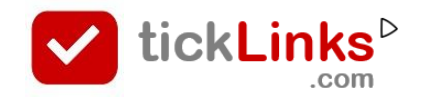

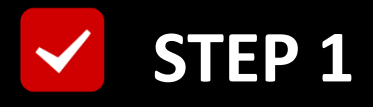

#### **Click "DIARY"** after Login

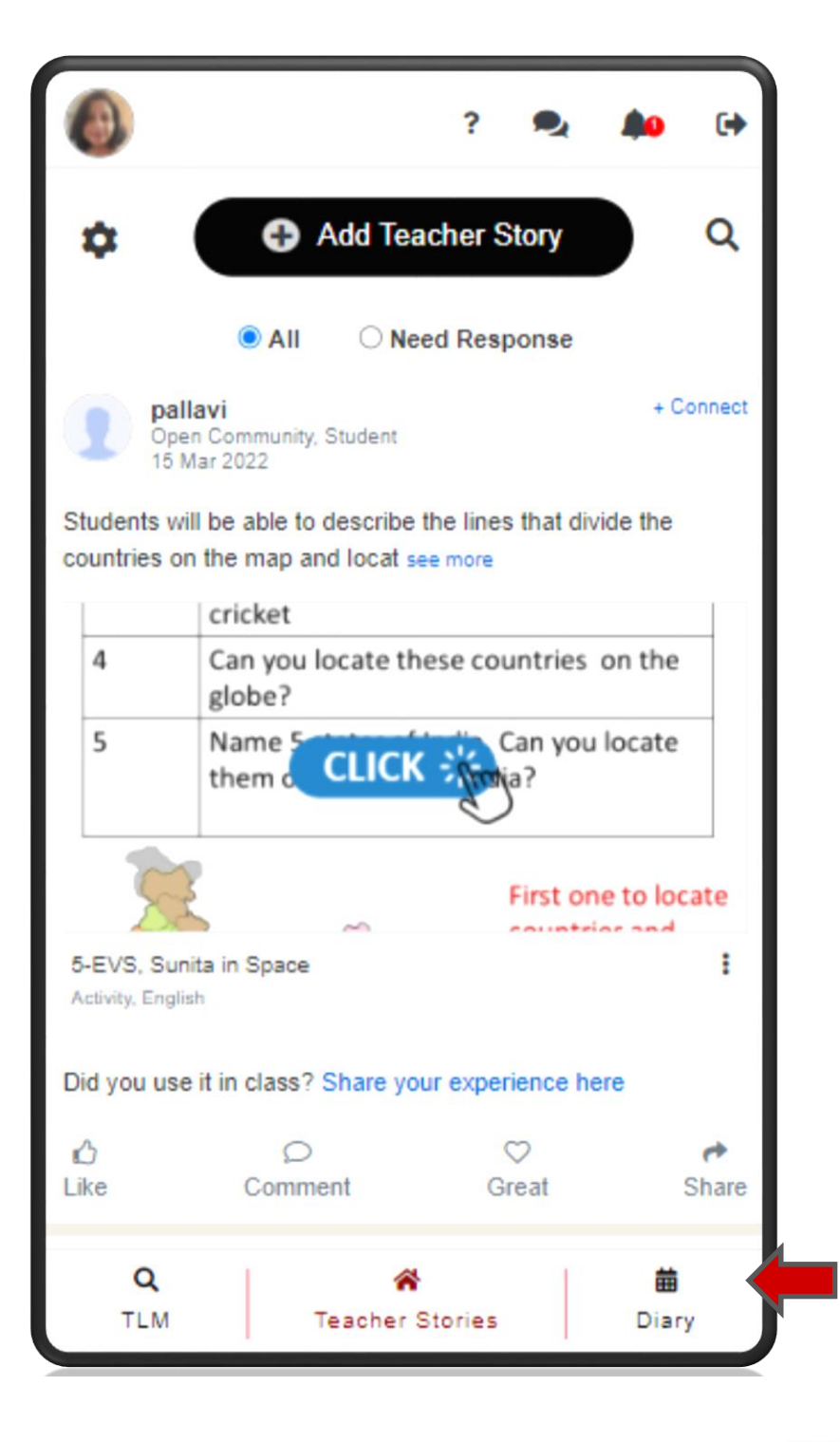

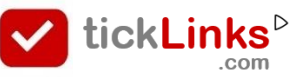

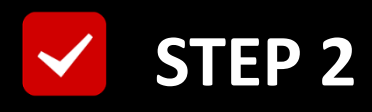

#### Select Tab "CONTEST"

#### **Select Contest for Participation**

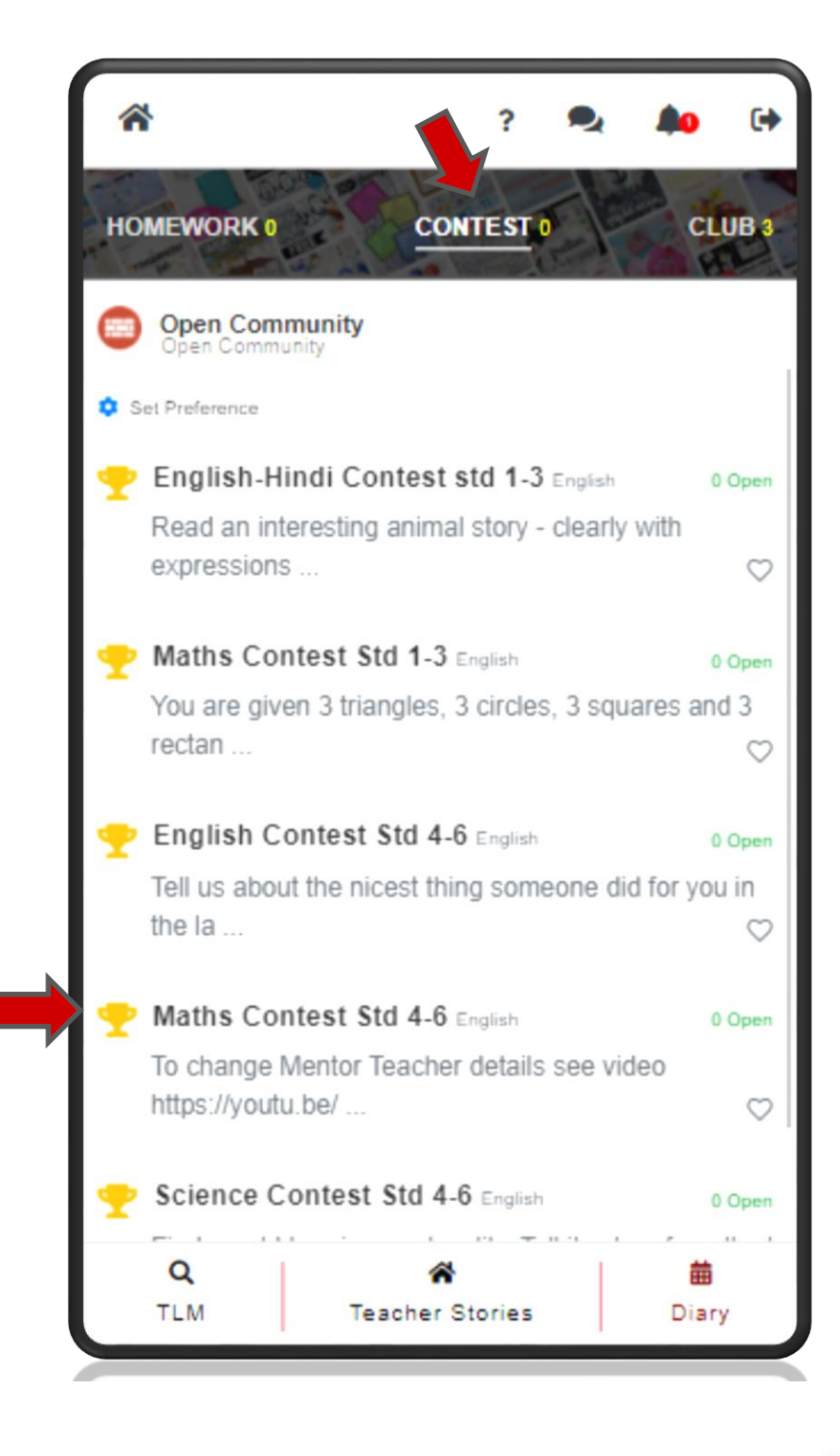

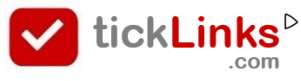

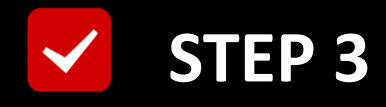

#### Click "REGISTER"

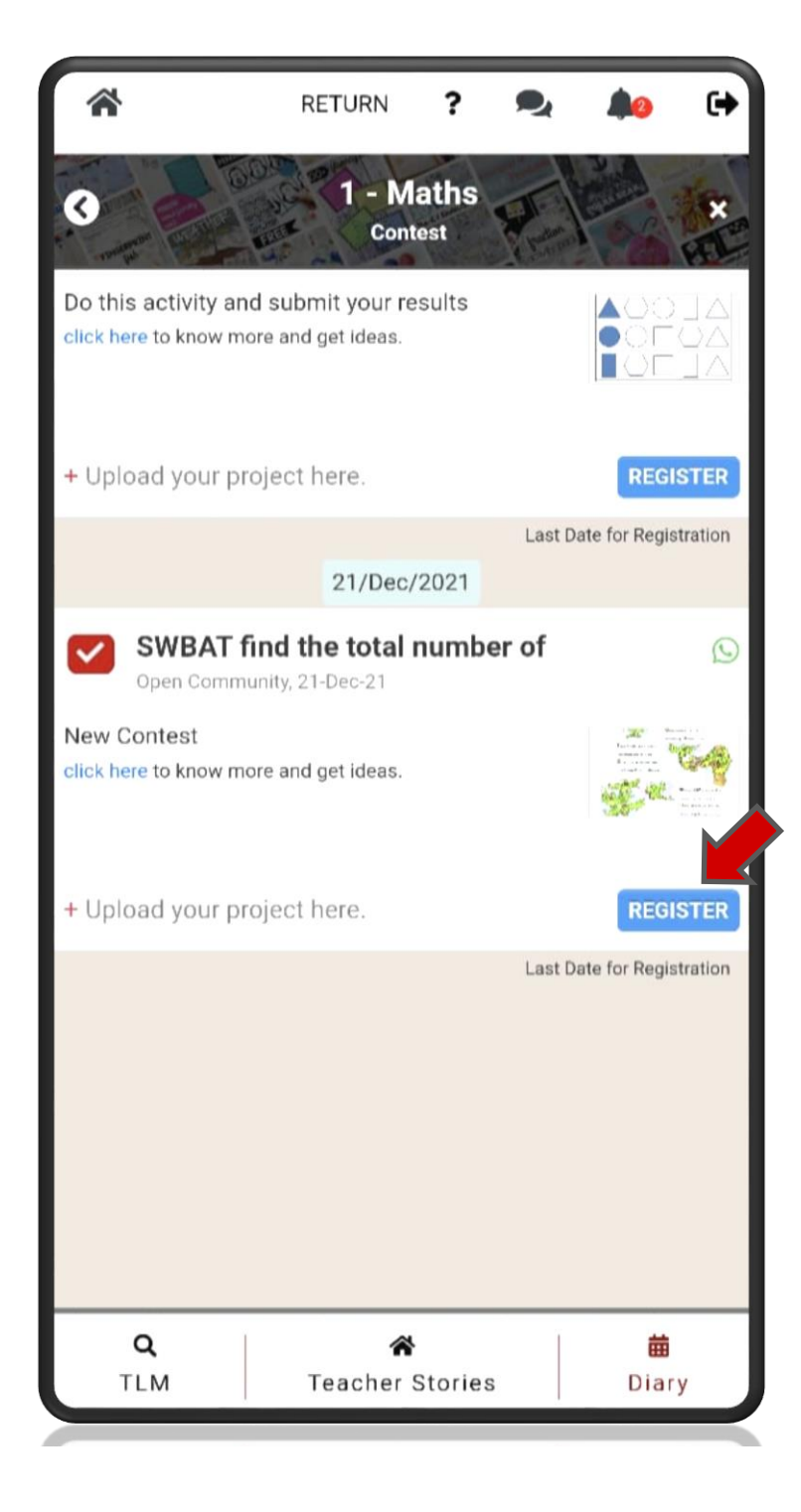

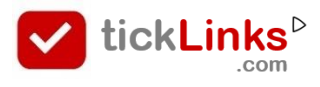

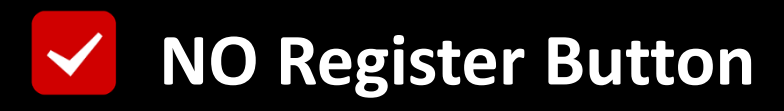

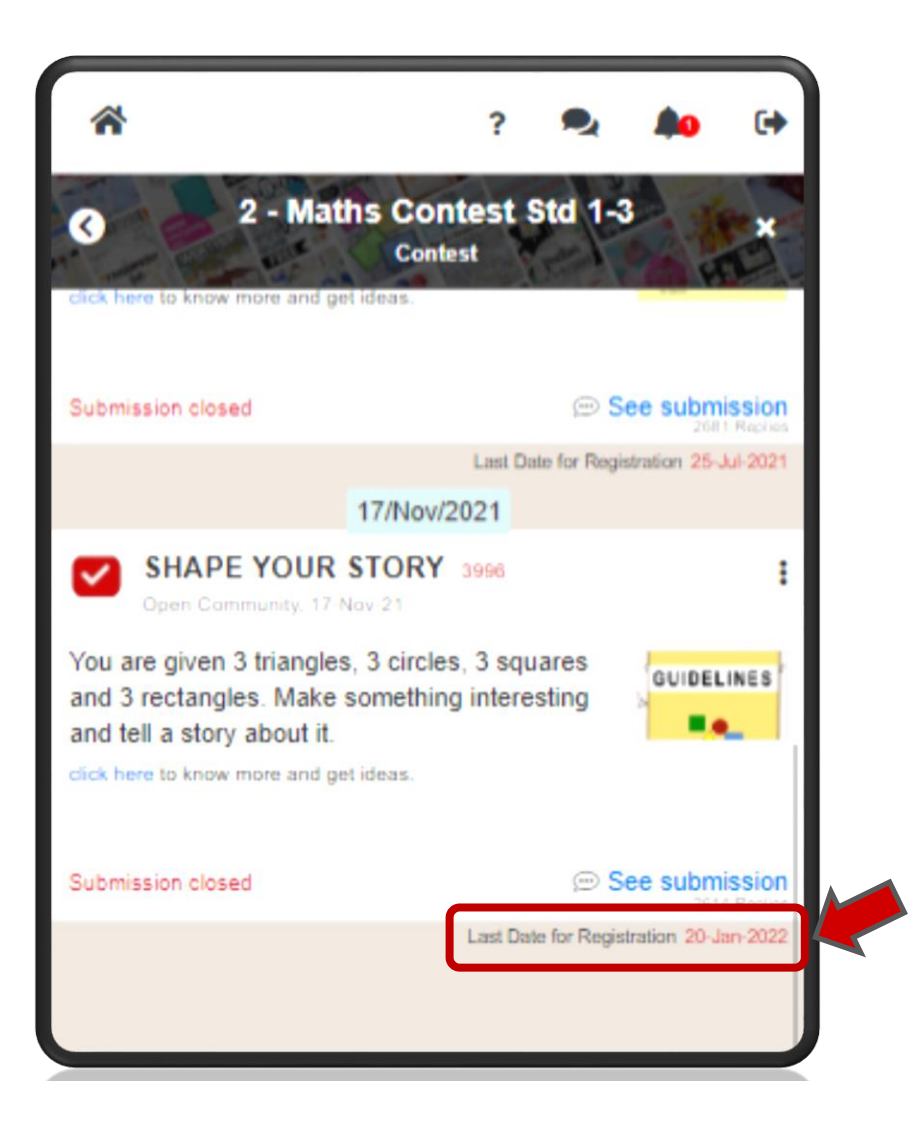

() Registration Date has elapsed.

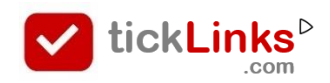

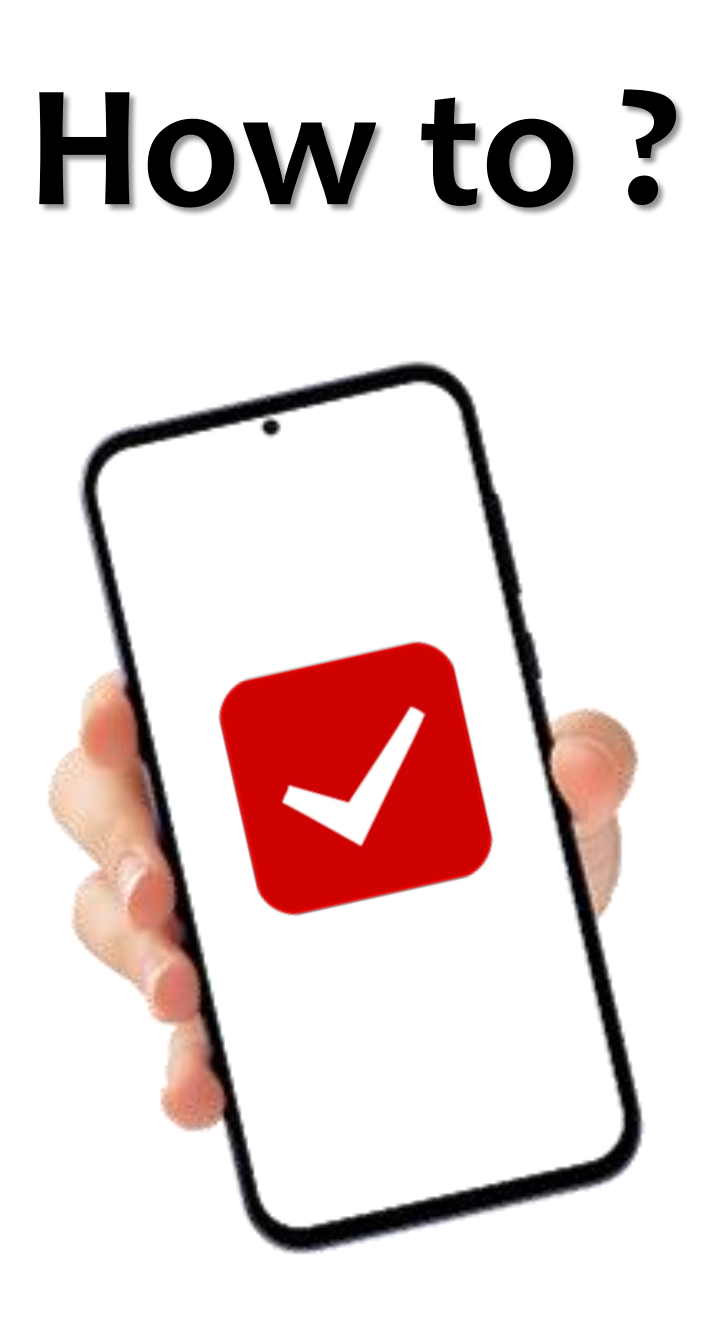

## Upload Project For Contest

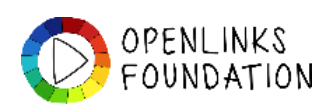

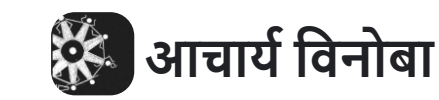

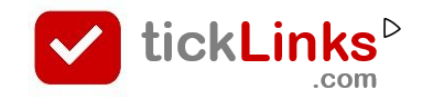

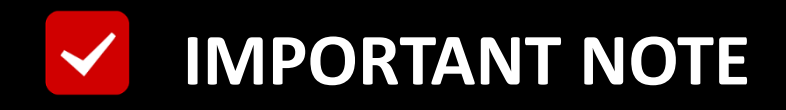

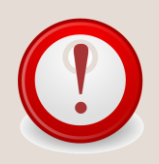

# Have you Registered for the Required Contest ?

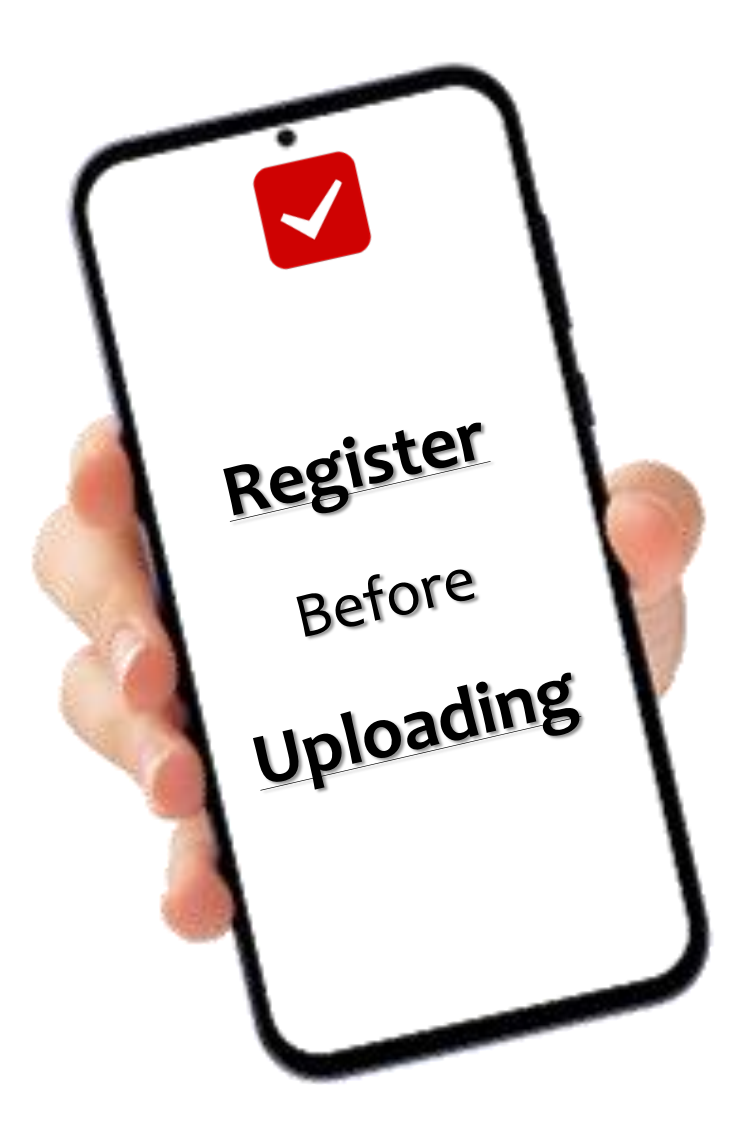

#### **FAQ : How to Register for a Contest**

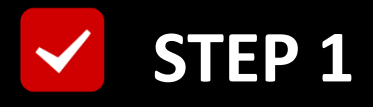

#### **Click "DIARY"** after Login

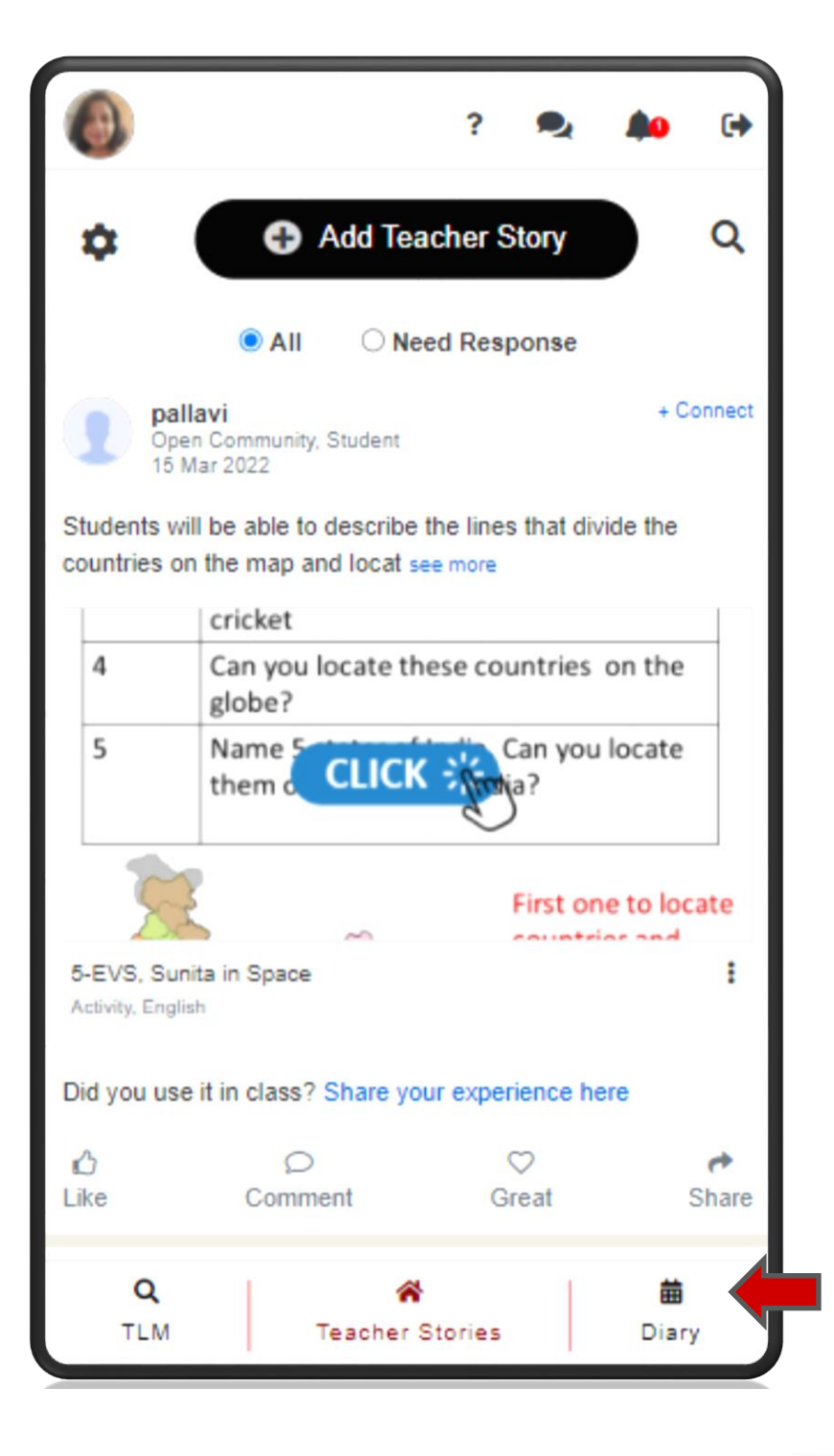

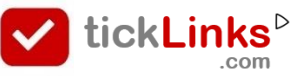

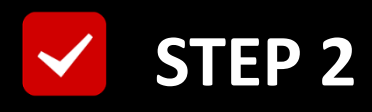

#### Select Tab "CONTEST"

#### **Select Contest for Participation**

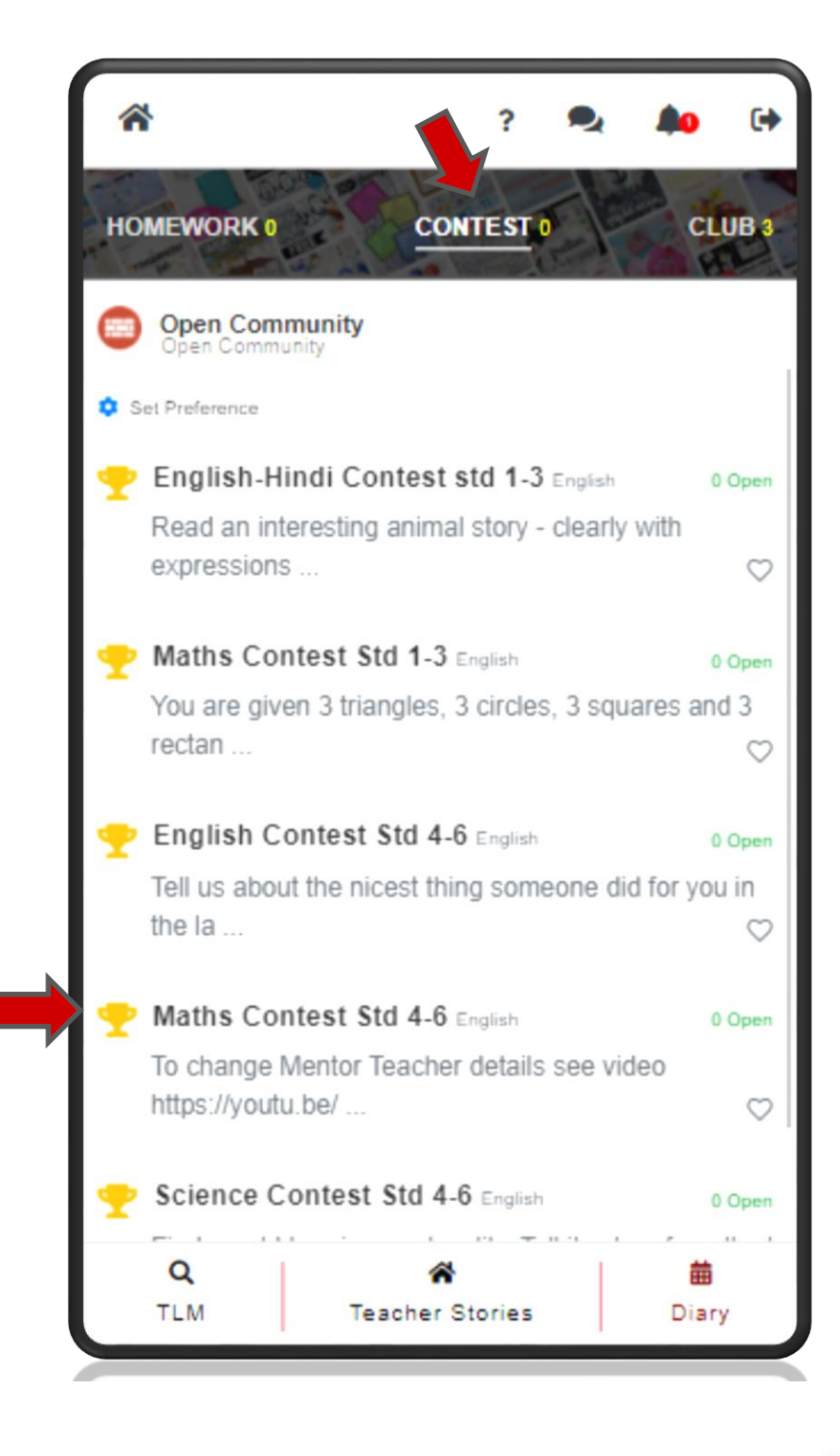

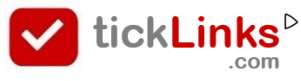

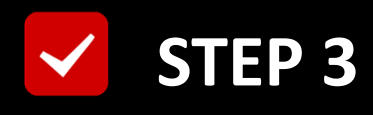

#### Click "Upload Project"

## If you have not registered for this contest? **this button is disabled**

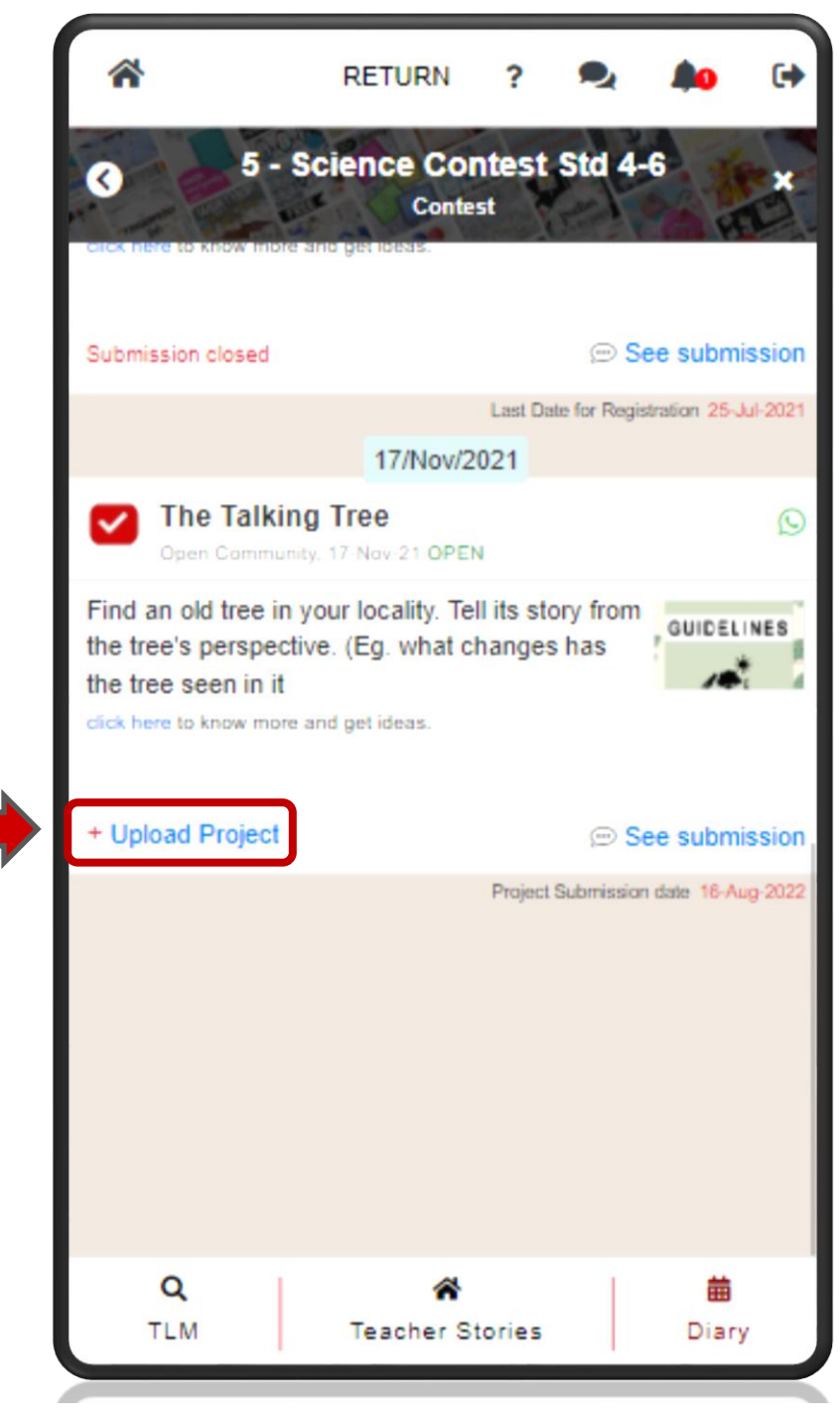

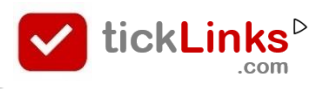

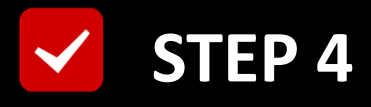

#### Select your files & Upload

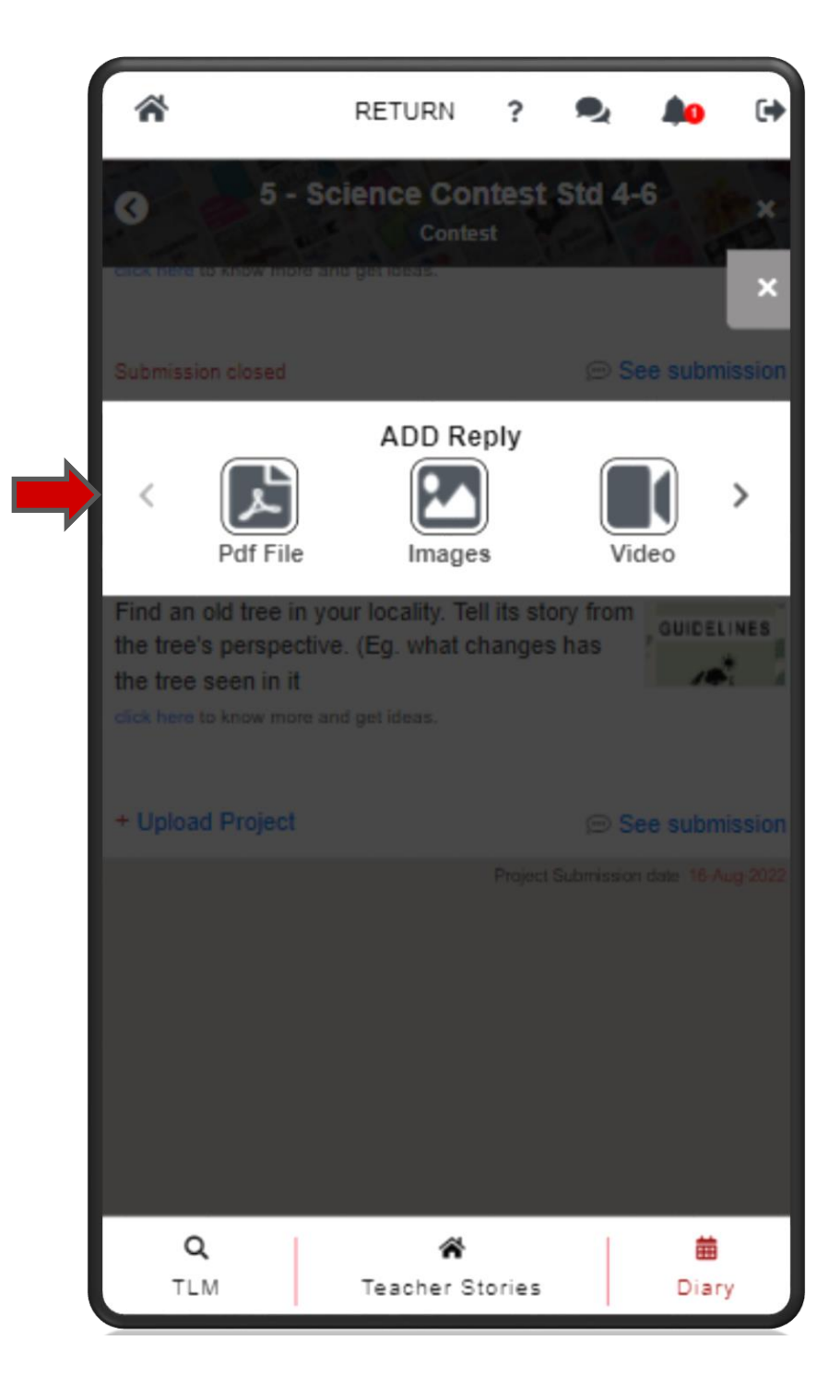

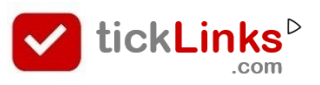

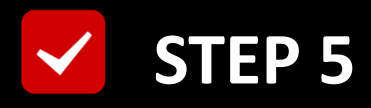

#### Wait till the project is fully Uploaded

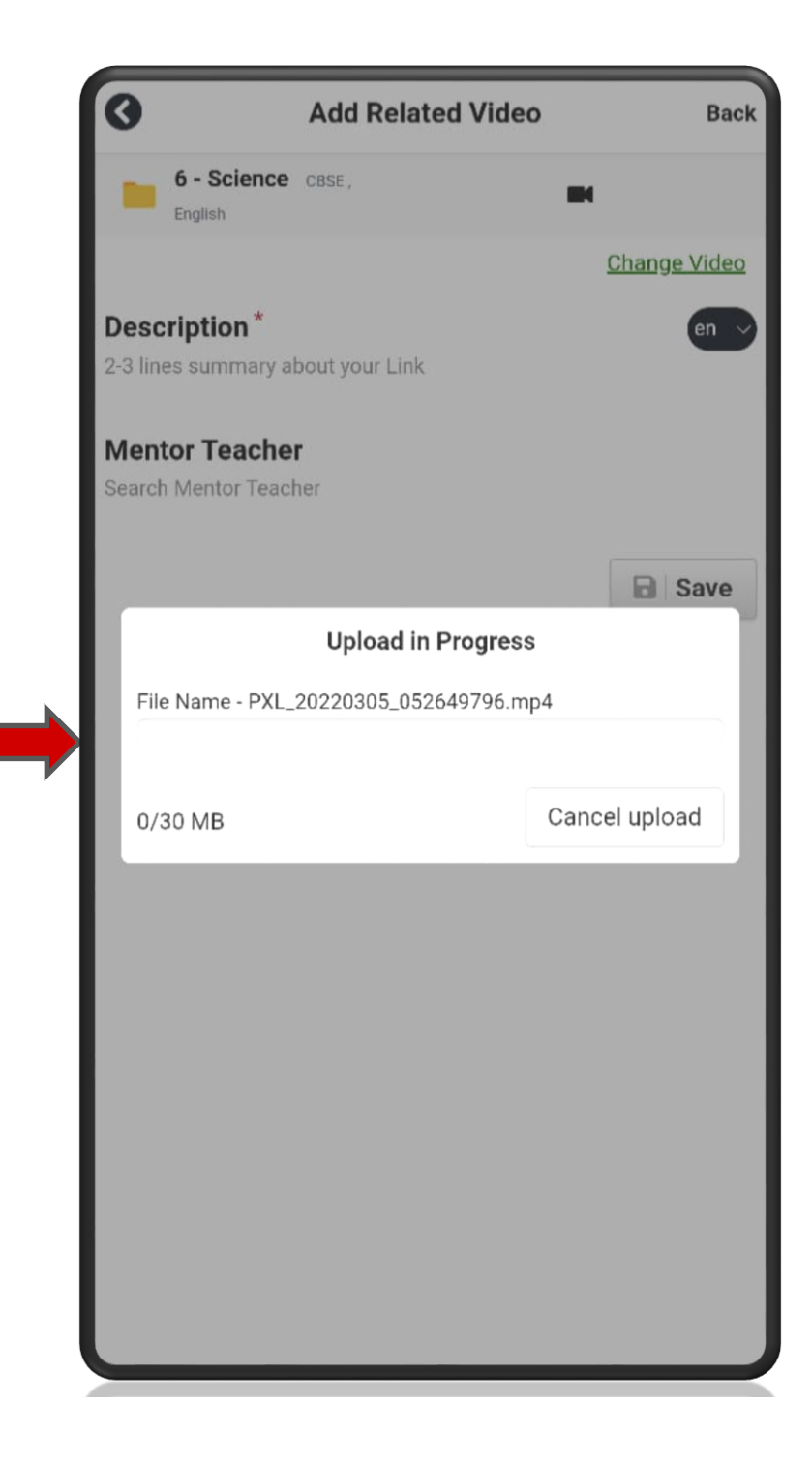

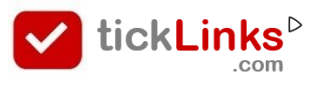

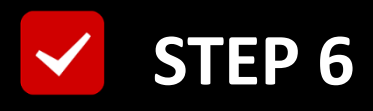

#### Add Description & Mentor Teacher

#### **Save Project**

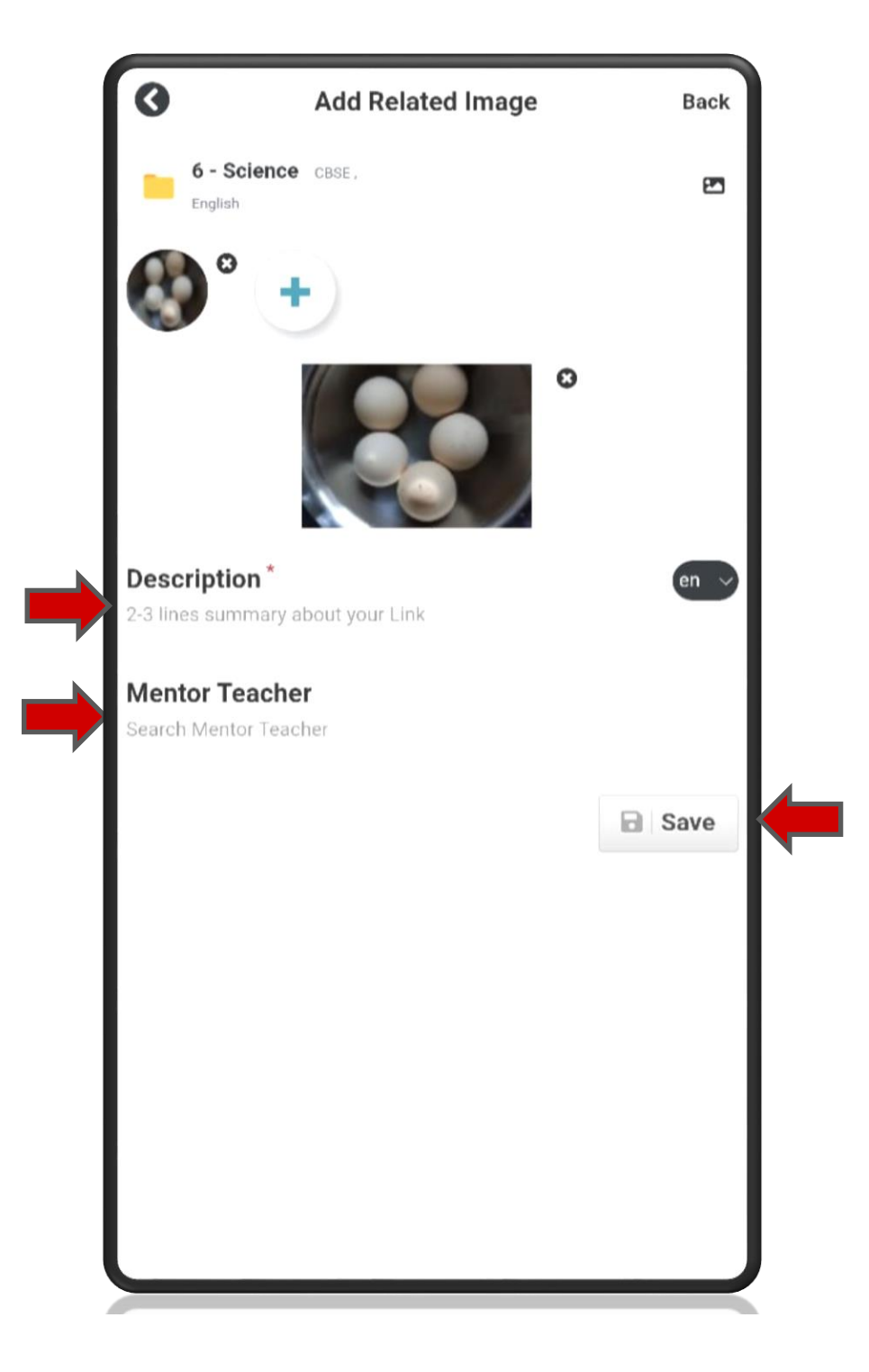

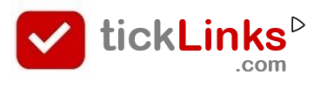

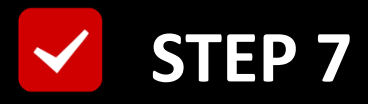

#### Your project is saved successfully

#### If project has more files : Add Resources

#### Else : Use Back Button

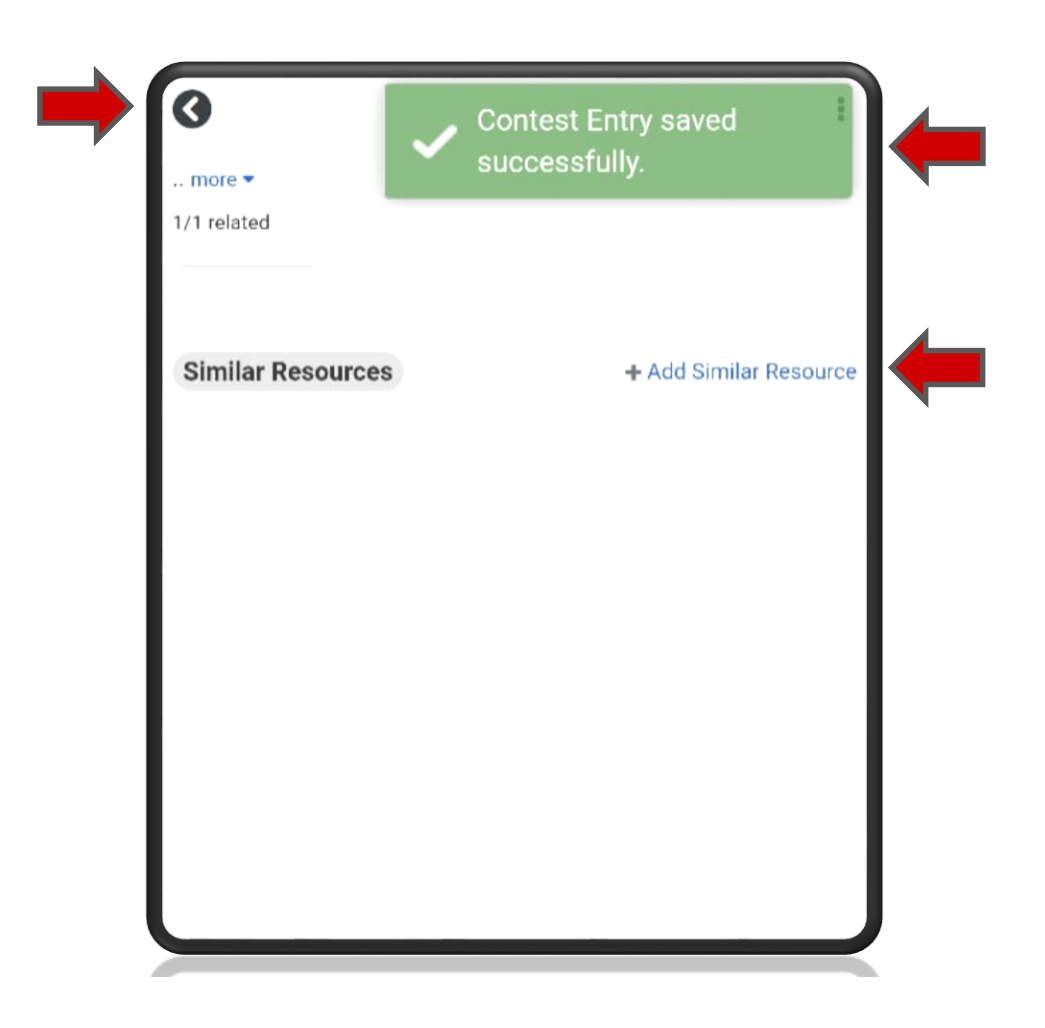

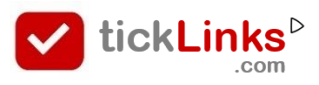

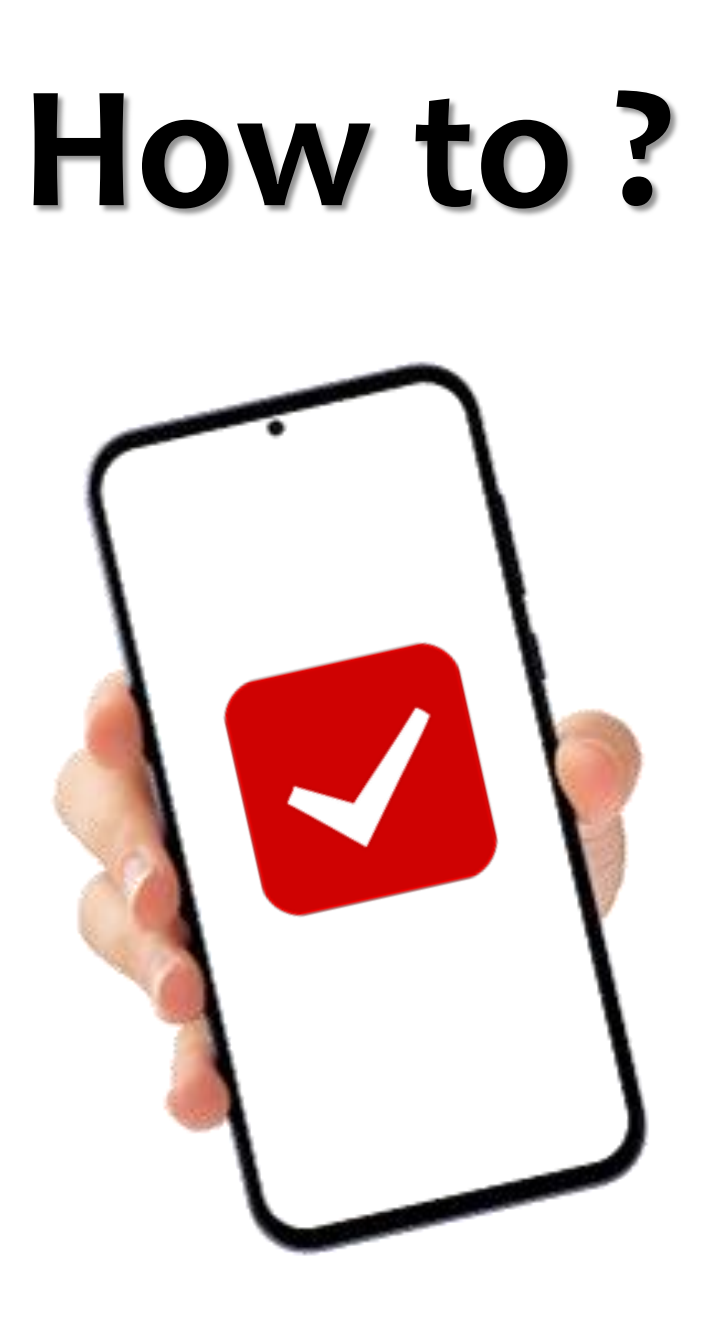

## Change my Project Submitted for the Contest

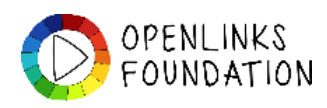

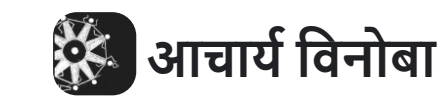

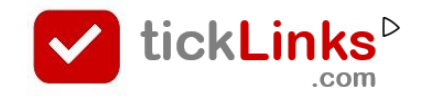

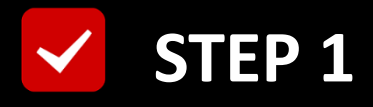

#### **Click "DIARY"** after Login

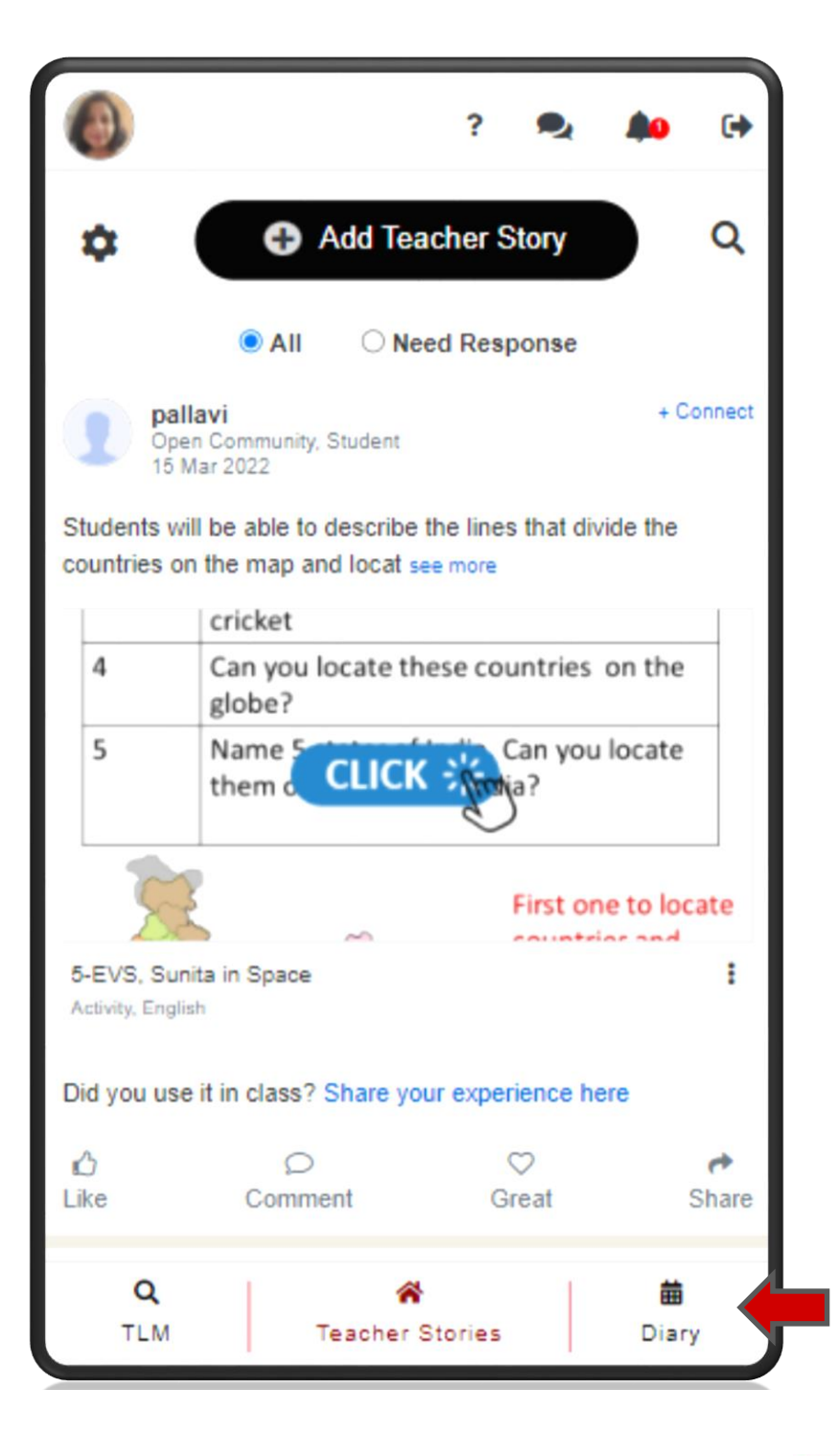

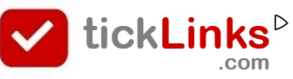

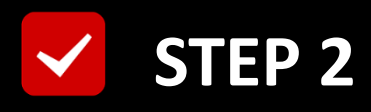

#### Select Tab "CONTEST"

#### **Select Contest for Participation**

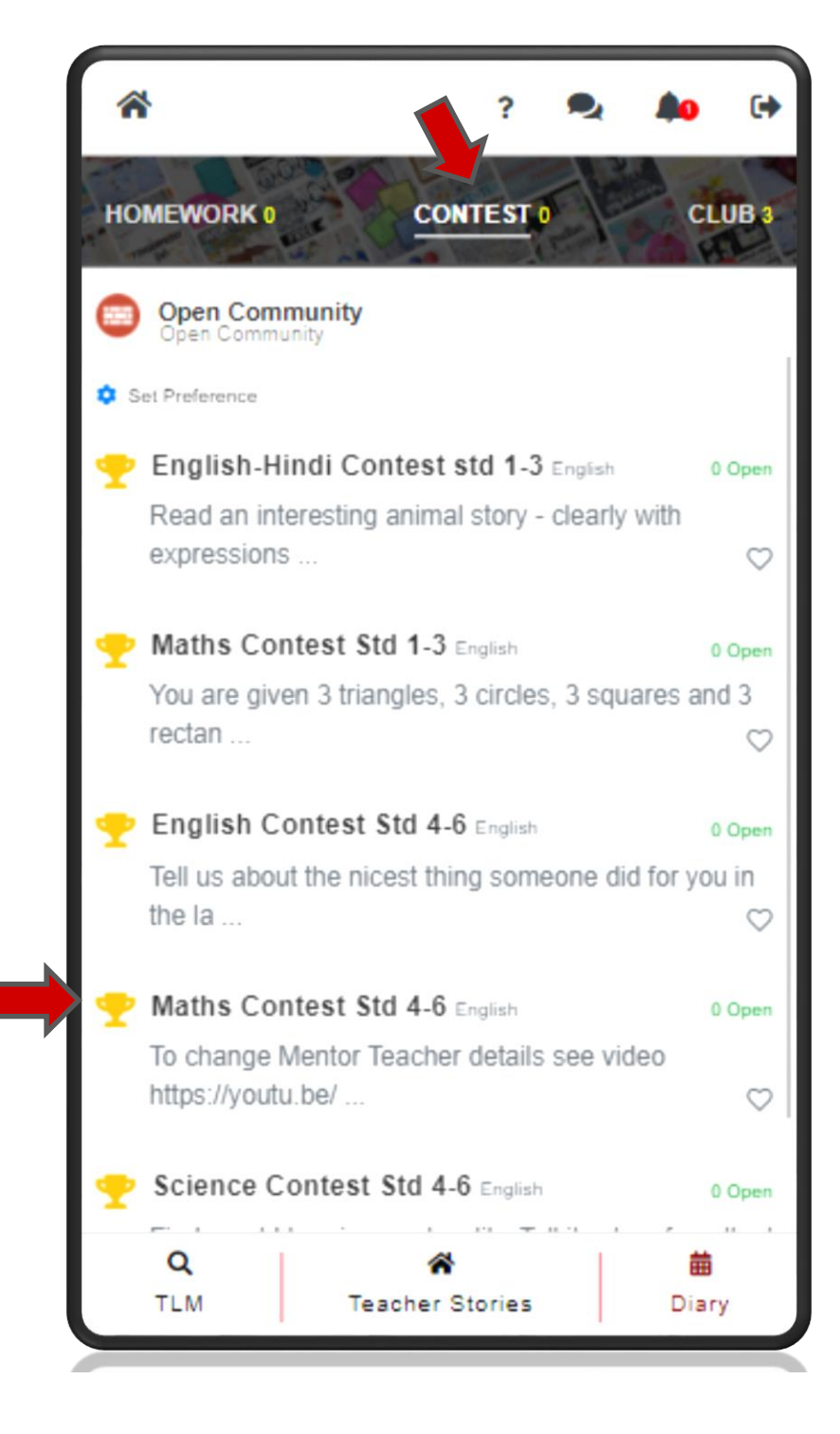

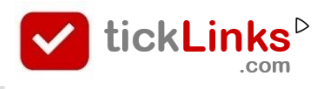

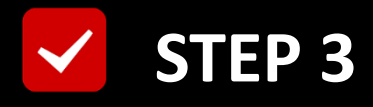

#### **Click "See Submissions"**

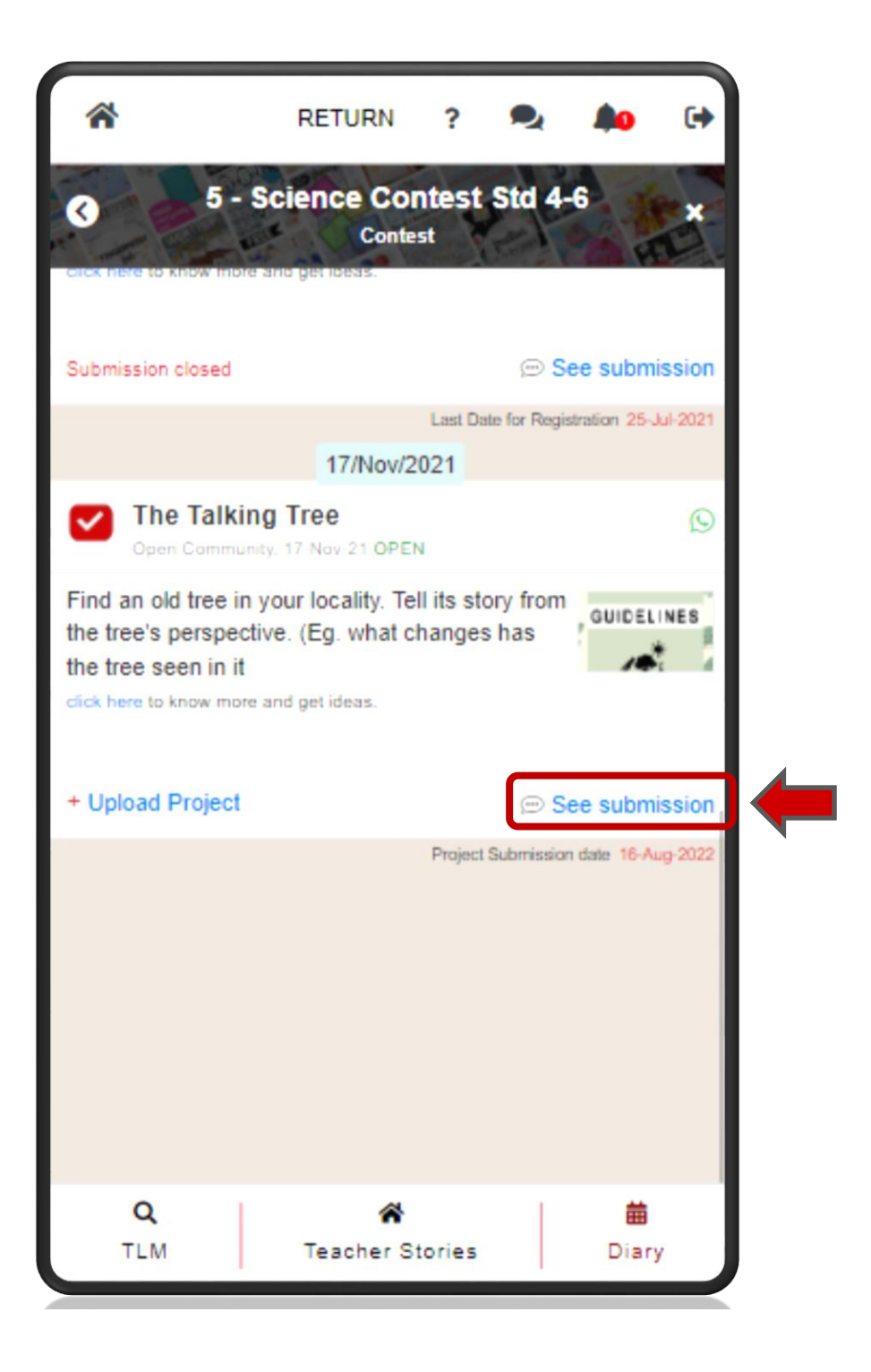

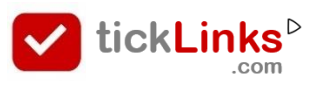

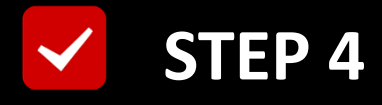

#### **Click "edit"**/ The Picture

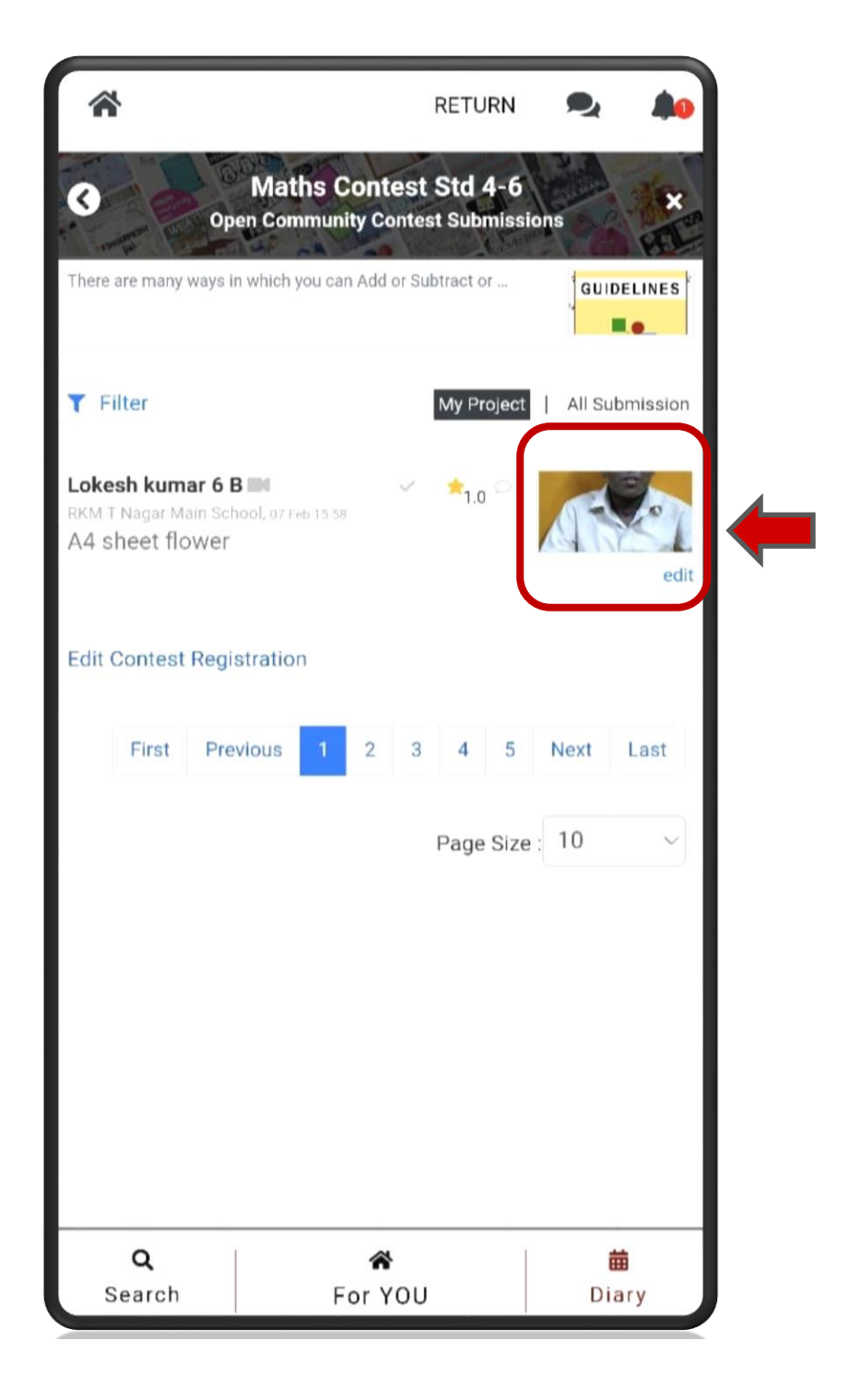

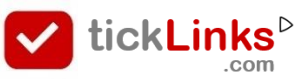

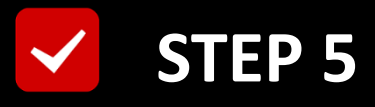

#### Click "DELETE", To delete old Submission

#### Upload your new Project. Refer FAQ.

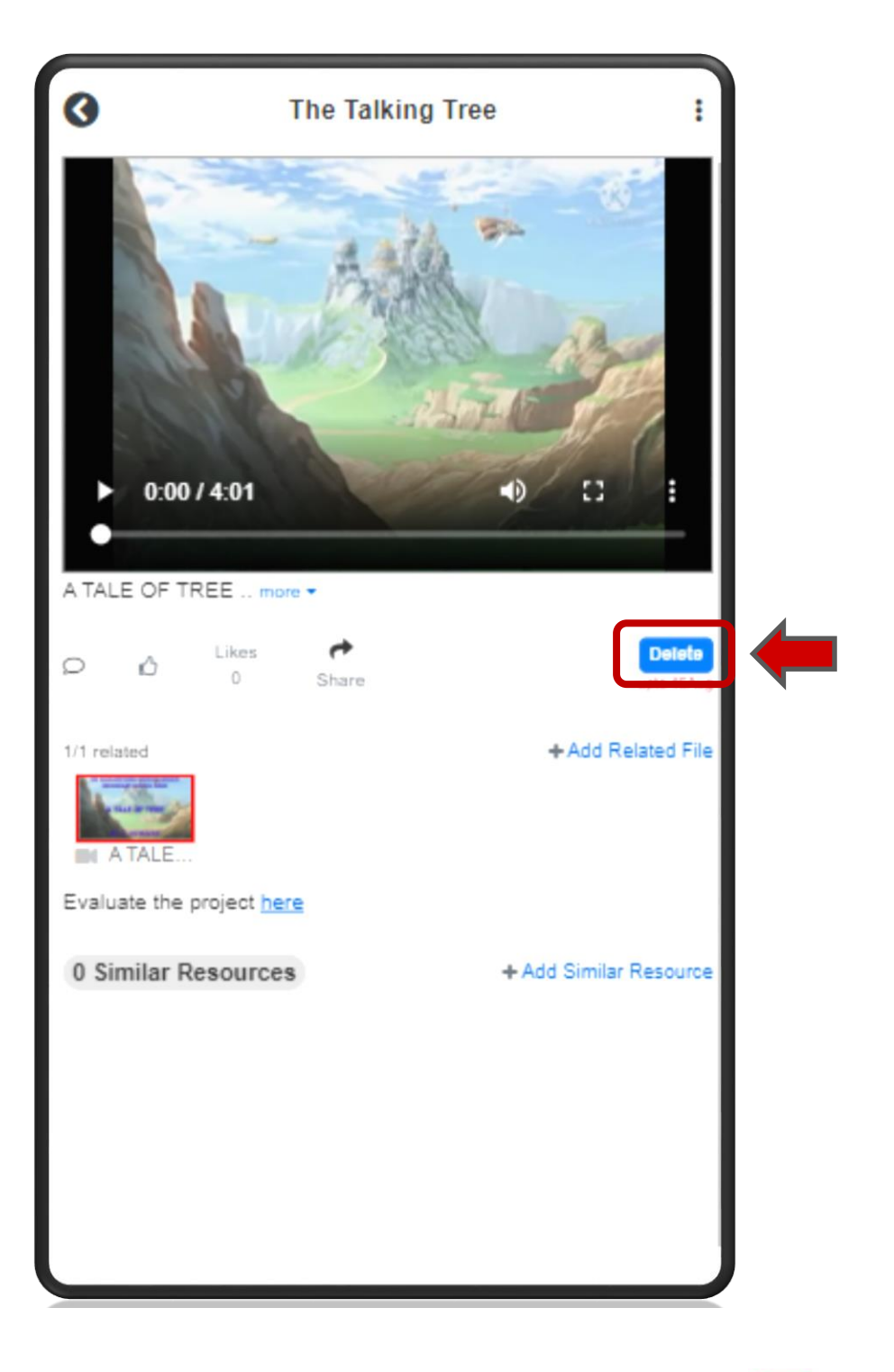

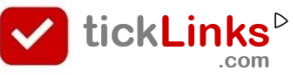

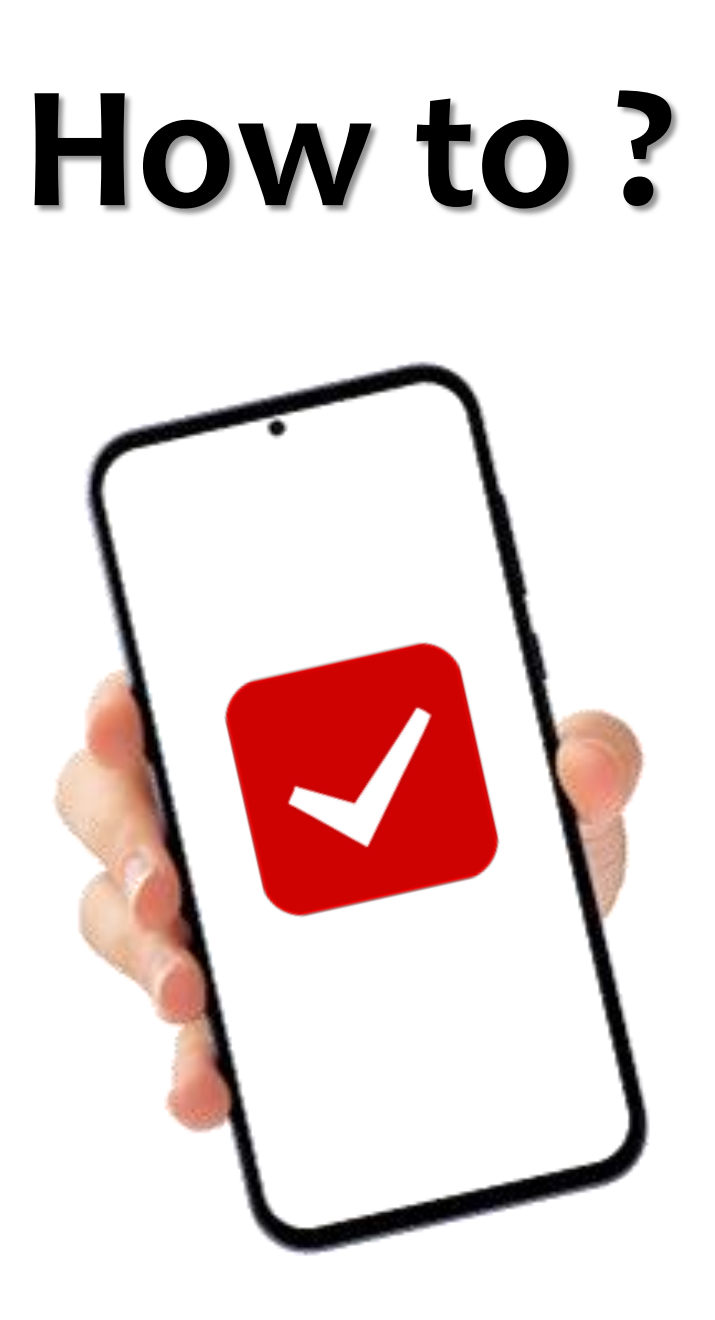

### Edit Mentor Teacher & Other Details

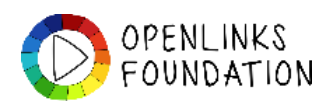

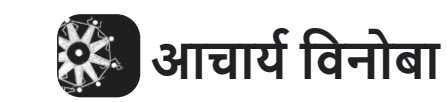

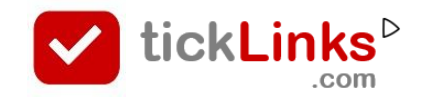

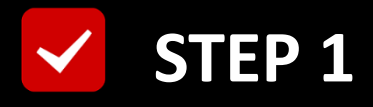

#### **Click "DIARY"** after Login

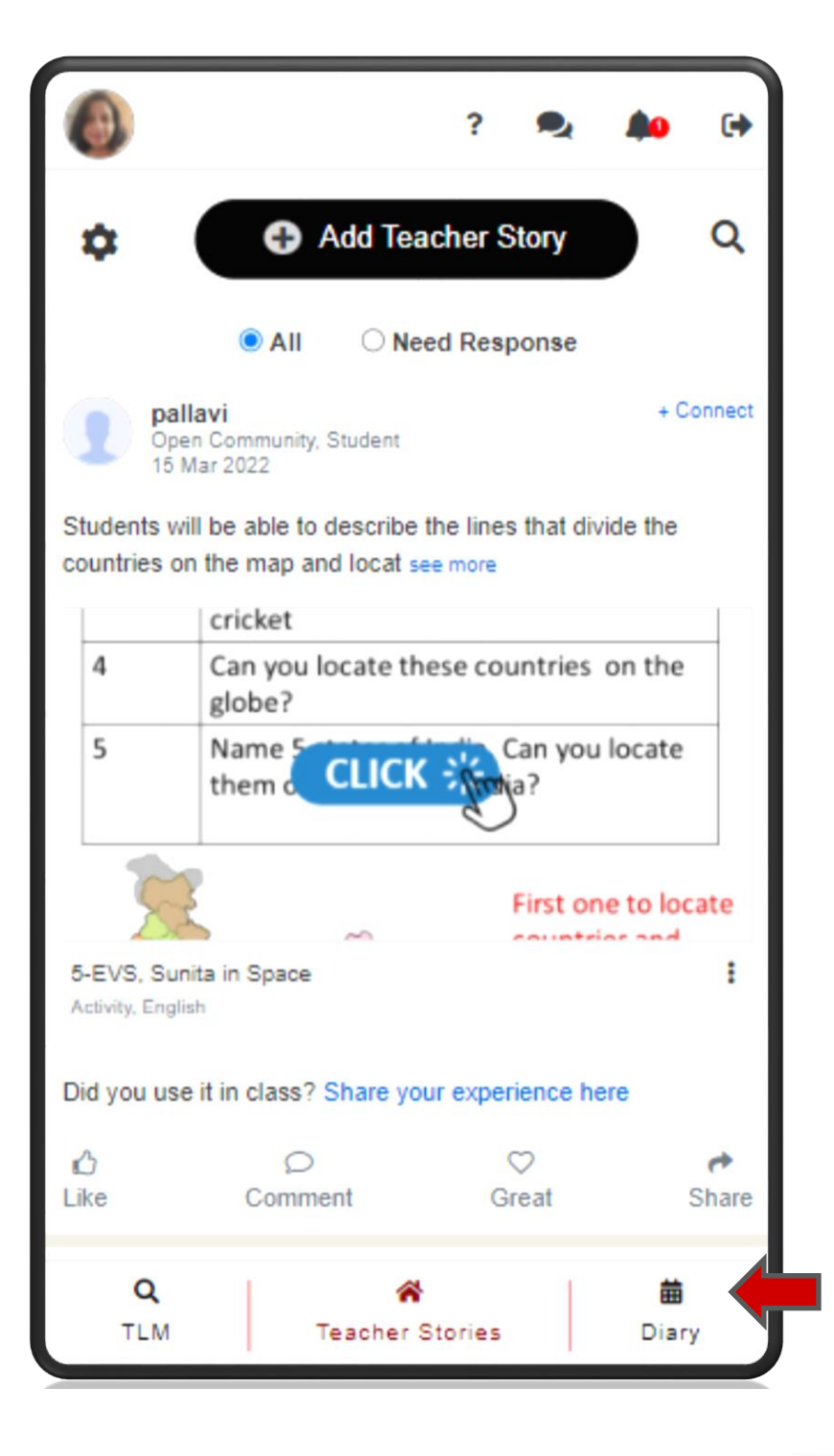

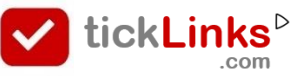

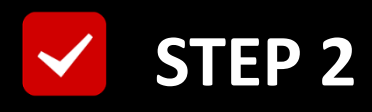

#### Select Tab "CONTEST"

#### **Select Contest for Participation**

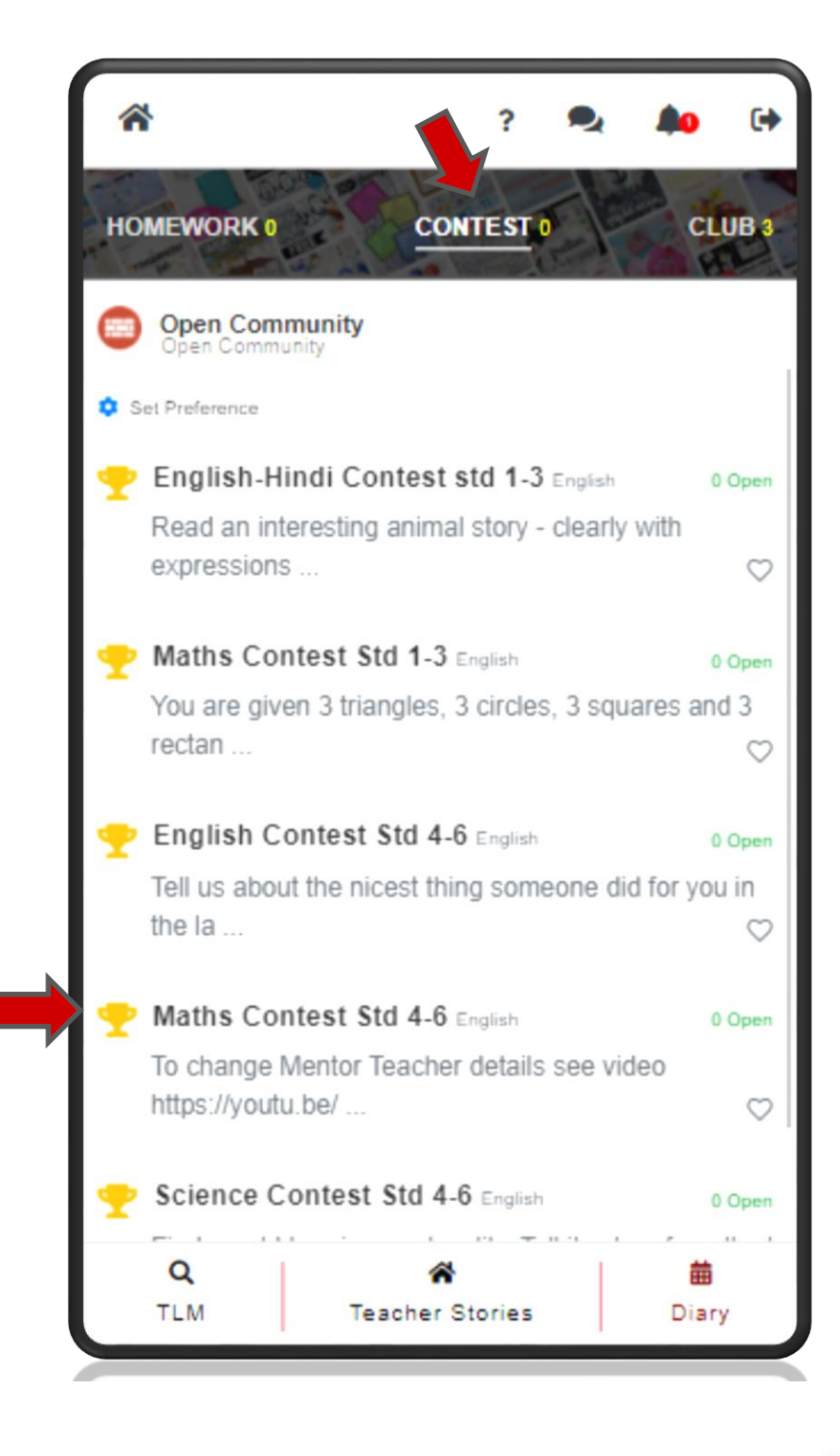

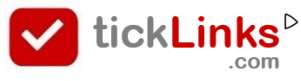

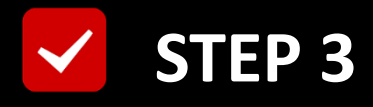

#### **Click "See Submissions"**

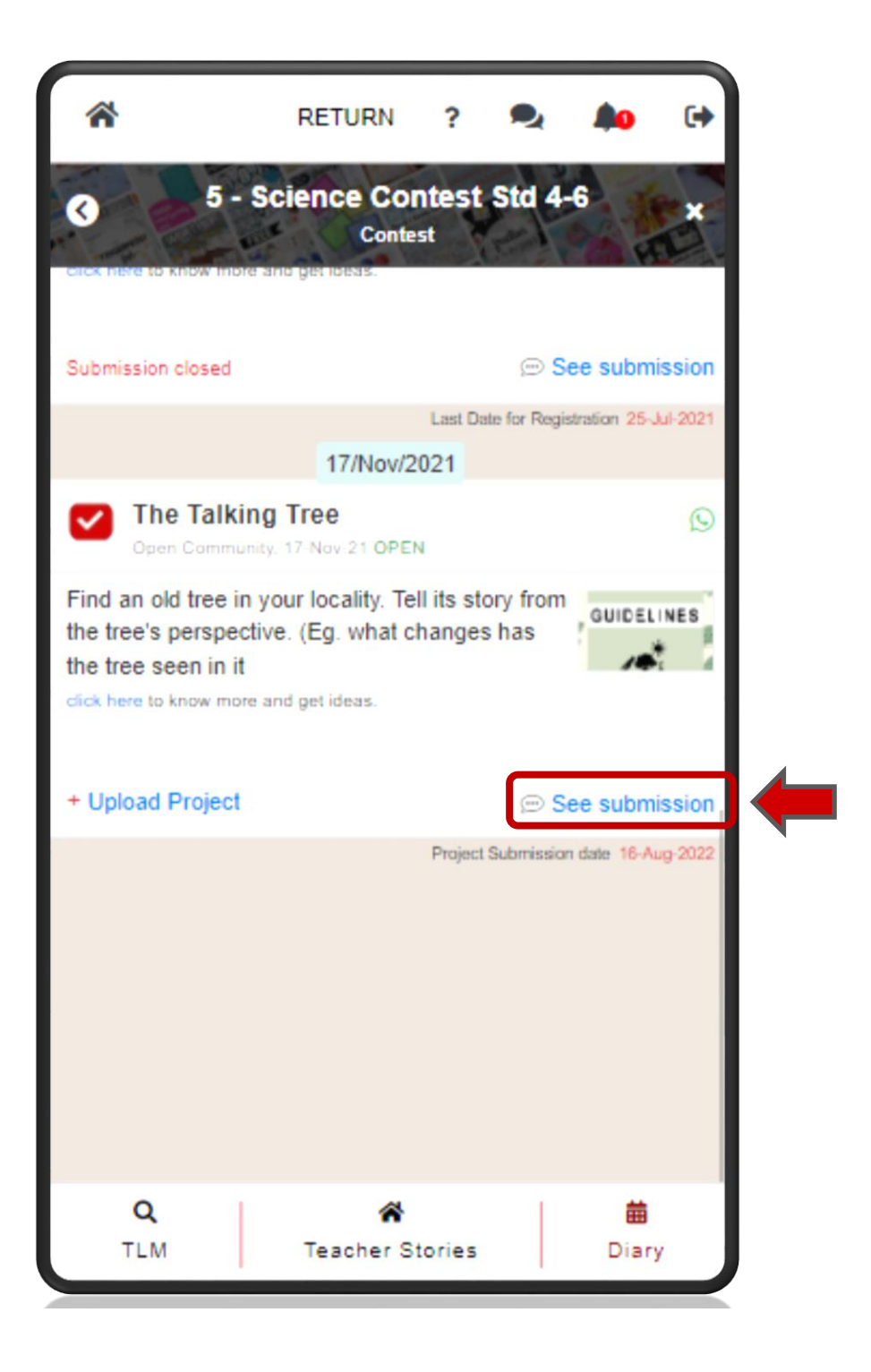

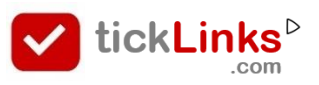

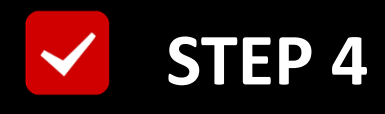

#### Select "My Projects"

#### **Click "Edit Registration Details"**

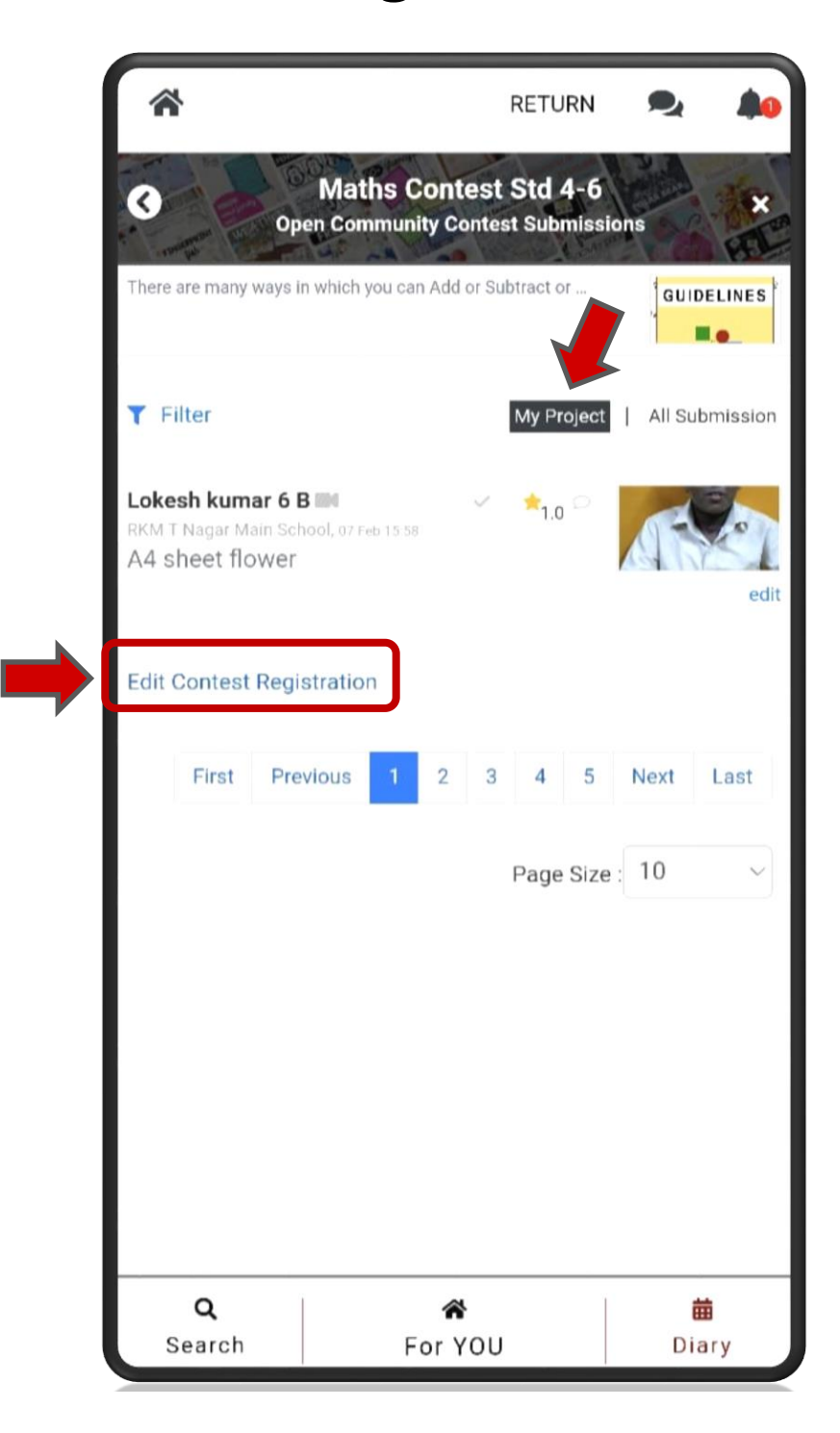

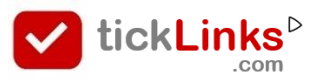

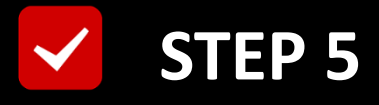

#### **Edit Mentor Teacher/ Other Details & Save**

| *              | RETURN                              | ?                   | •               | ۰    | C |
|----------------|-------------------------------------|---------------------|-----------------|------|---|
| 0              | Science Conte<br>Open Community Con | est Sto<br>test Sub | 4-6<br>missions |      | * |
| Name           |                                     |                     |                 |      |   |
| Avinash        |                                     |                     |                 |      |   |
| School         |                                     |                     |                 |      |   |
| RKM T Naga     | ar Main School                      |                     |                 |      | 0 |
| Display School | Name                                |                     |                 |      |   |
| RKM T Naga     | r Main School                       |                     |                 |      |   |
| Mentor Teache  | r Name                              |                     |                 |      |   |
| B. BINDHU      |                                     |                     |                 |      | 0 |
| Phone No       |                                     |                     |                 |      |   |
| 9944835714     |                                     |                     |                 |      |   |
| Email          |                                     |                     |                 |      |   |
|                |                                     |                     |                 |      |   |
|                |                                     |                     |                 |      |   |
| Cancel         |                                     |                     |                 | Sav  | e |
|                |                                     |                     |                 |      |   |
|                |                                     |                     |                 |      |   |
|                |                                     |                     |                 |      |   |
| Q              | *                                   |                     | 1               | 喆    |   |
| TLM            | Teacher St                          | ories               |                 | Diar | / |

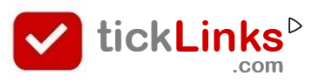

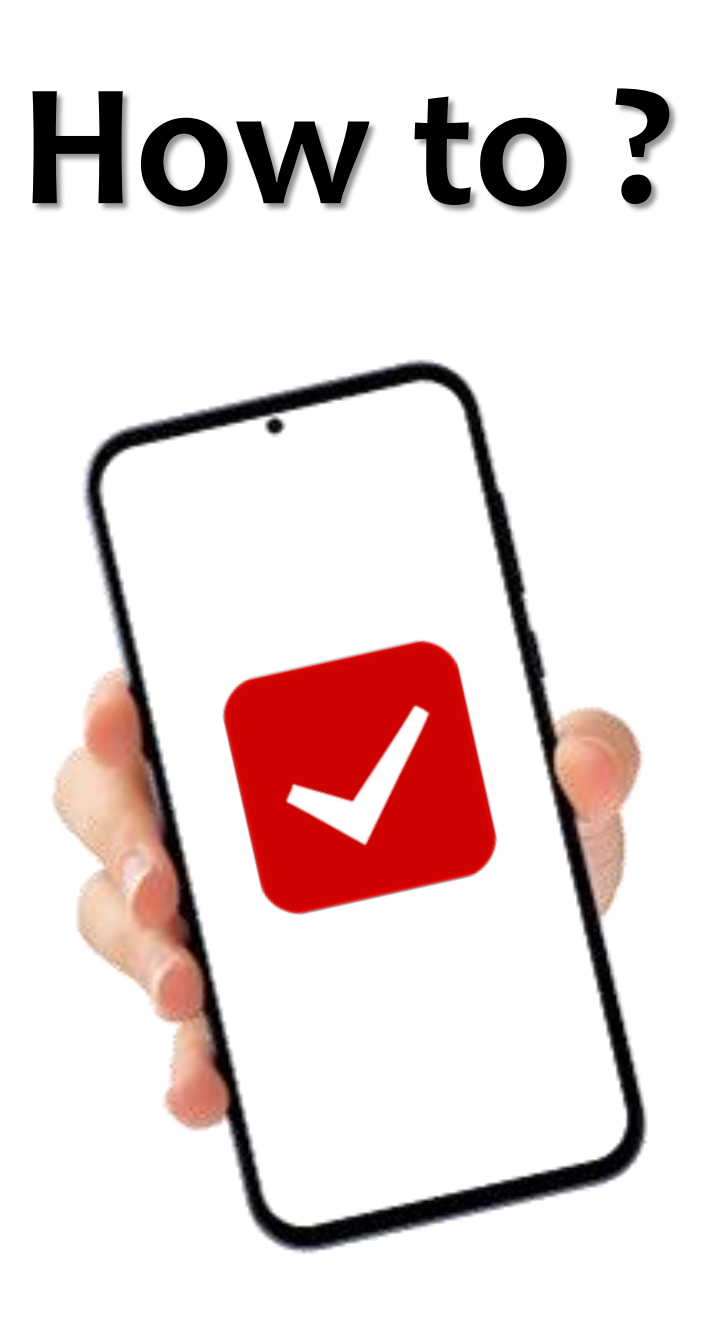

## Download My Certificates

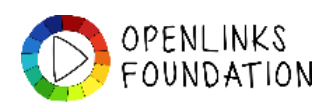

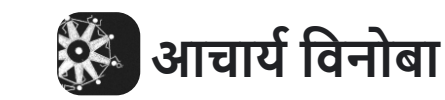

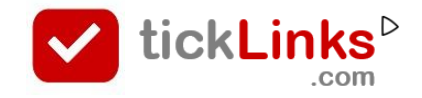

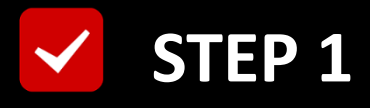

#### Click your "Profile" Icon

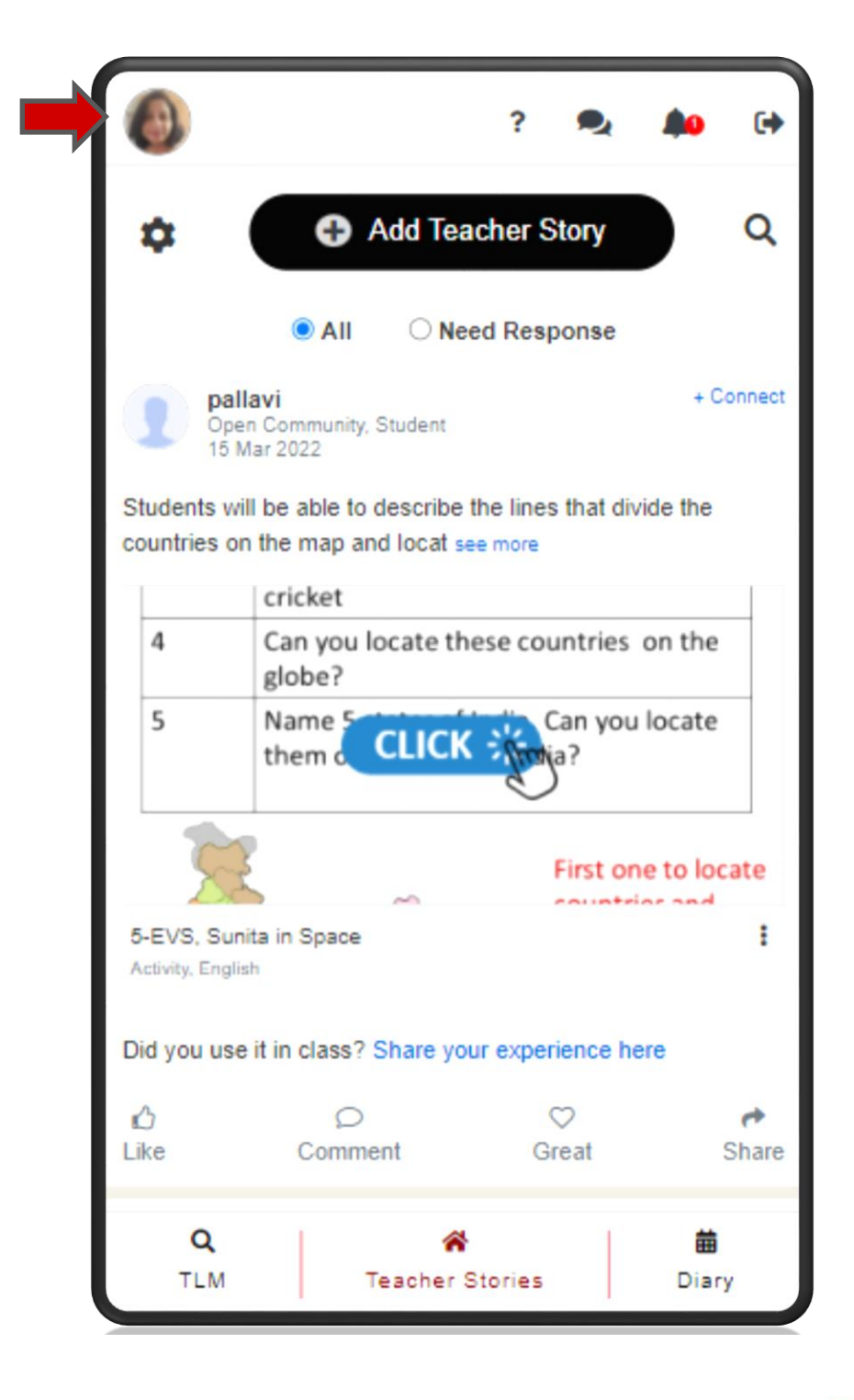

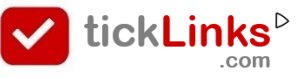

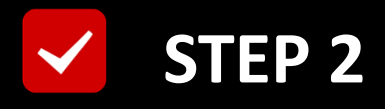

#### Scroll & Click "See all awards"

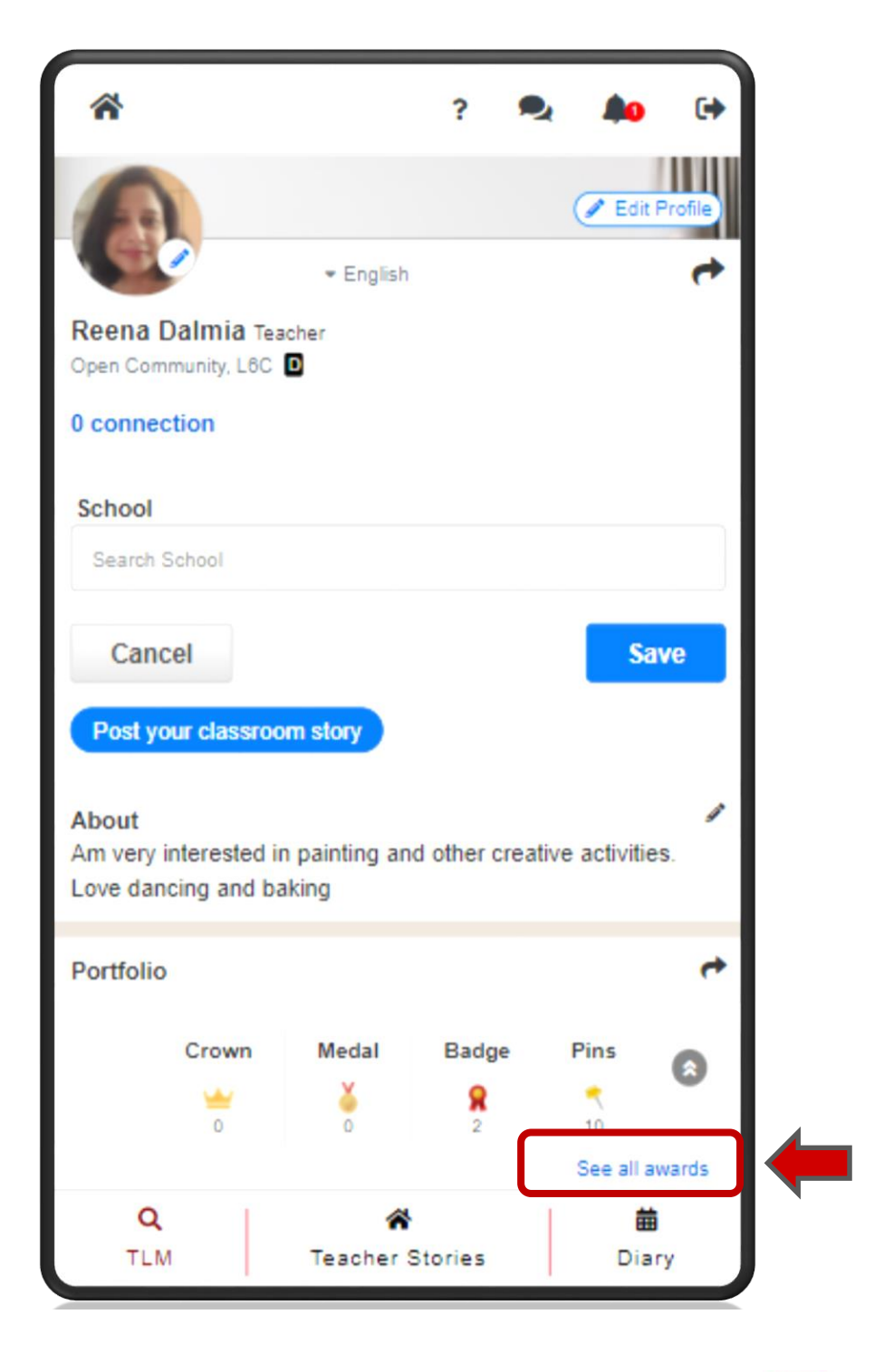

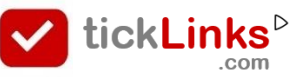

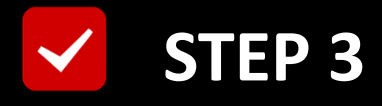

#### **Open "Contest Awards"**

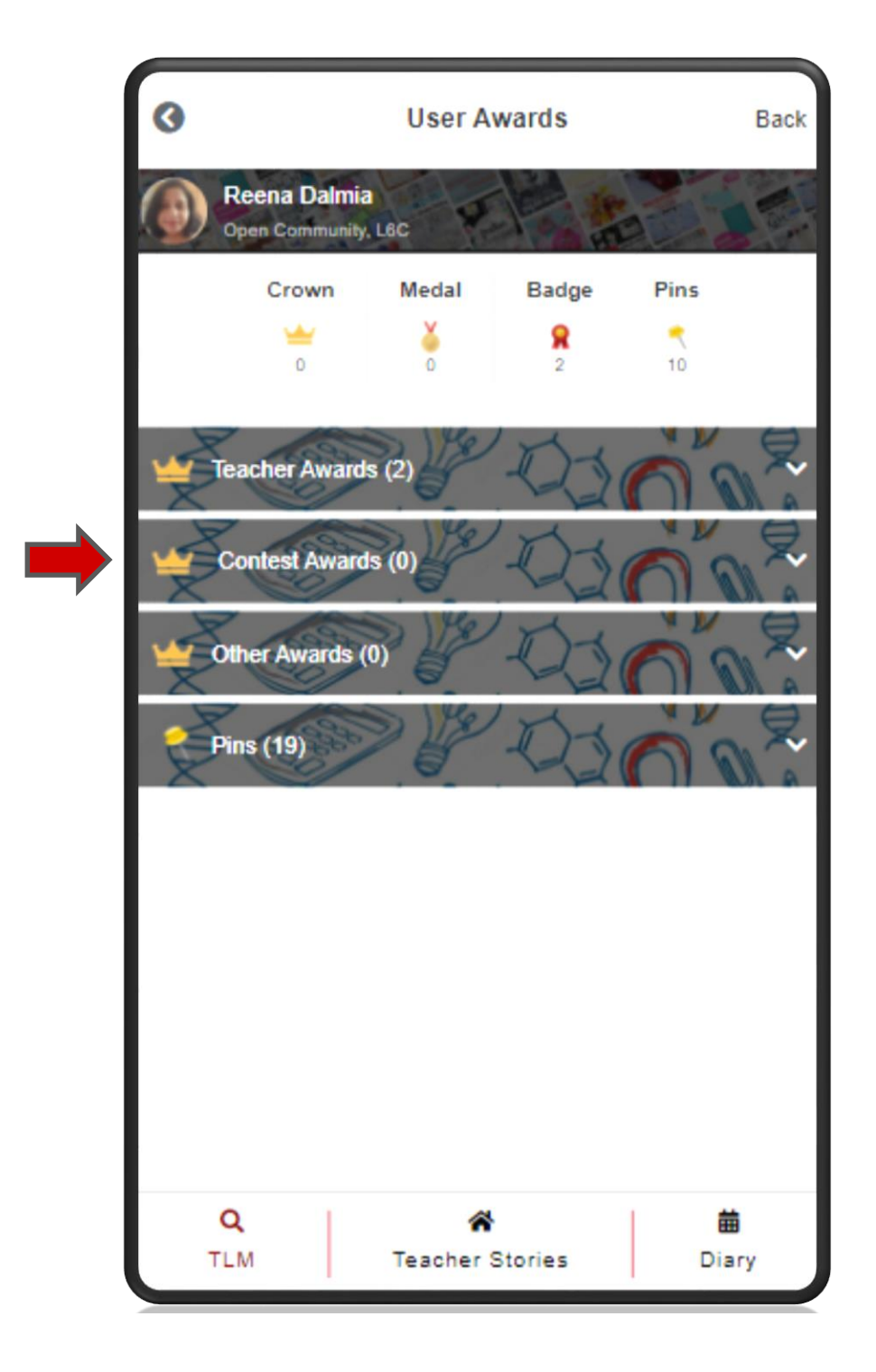

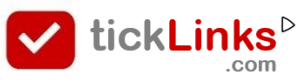

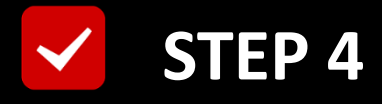

#### **Select Open the Desired Certificate**

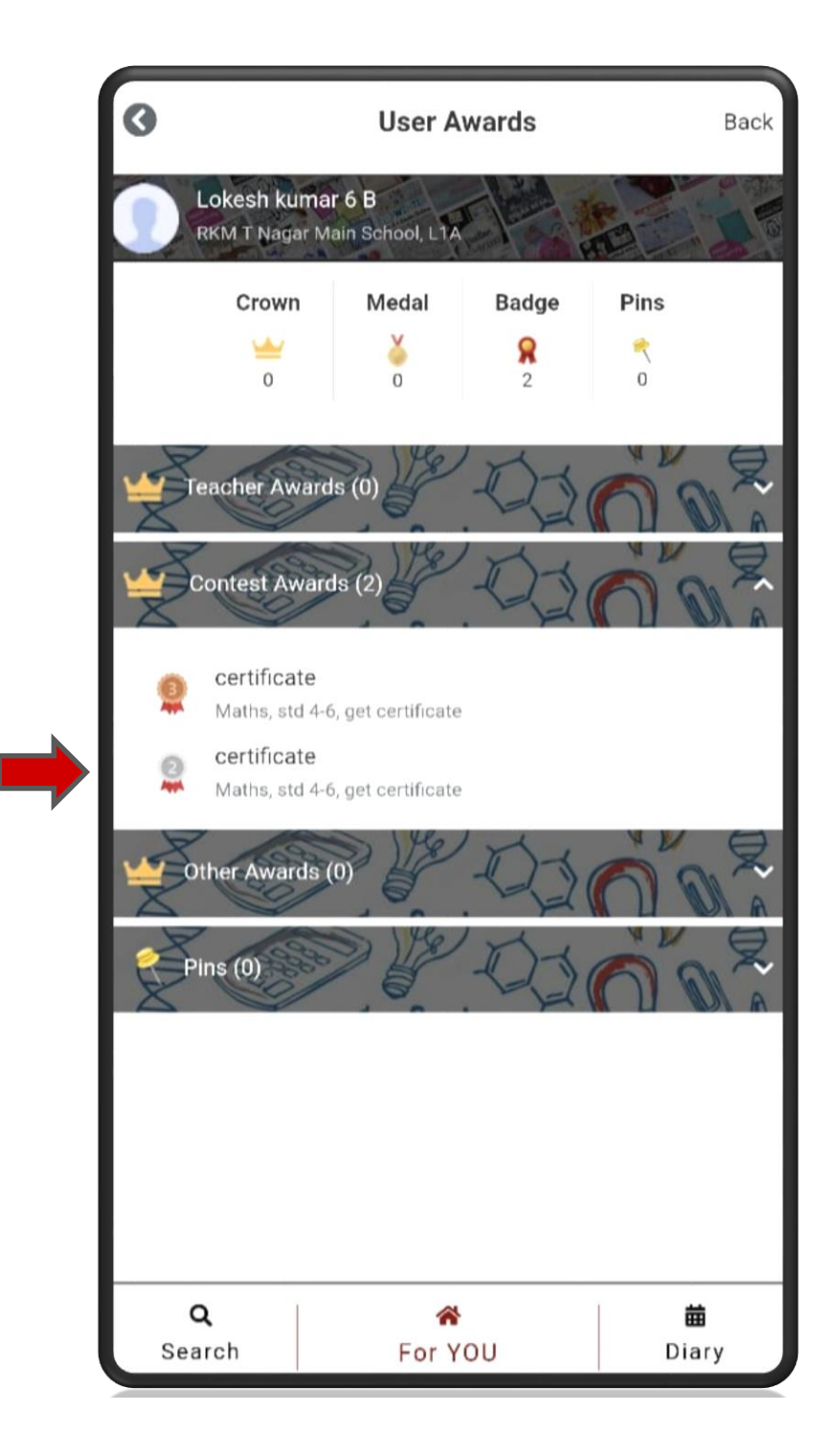

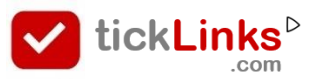

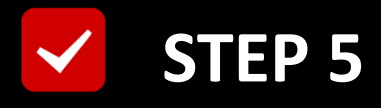

#### **Check Details before downloading**

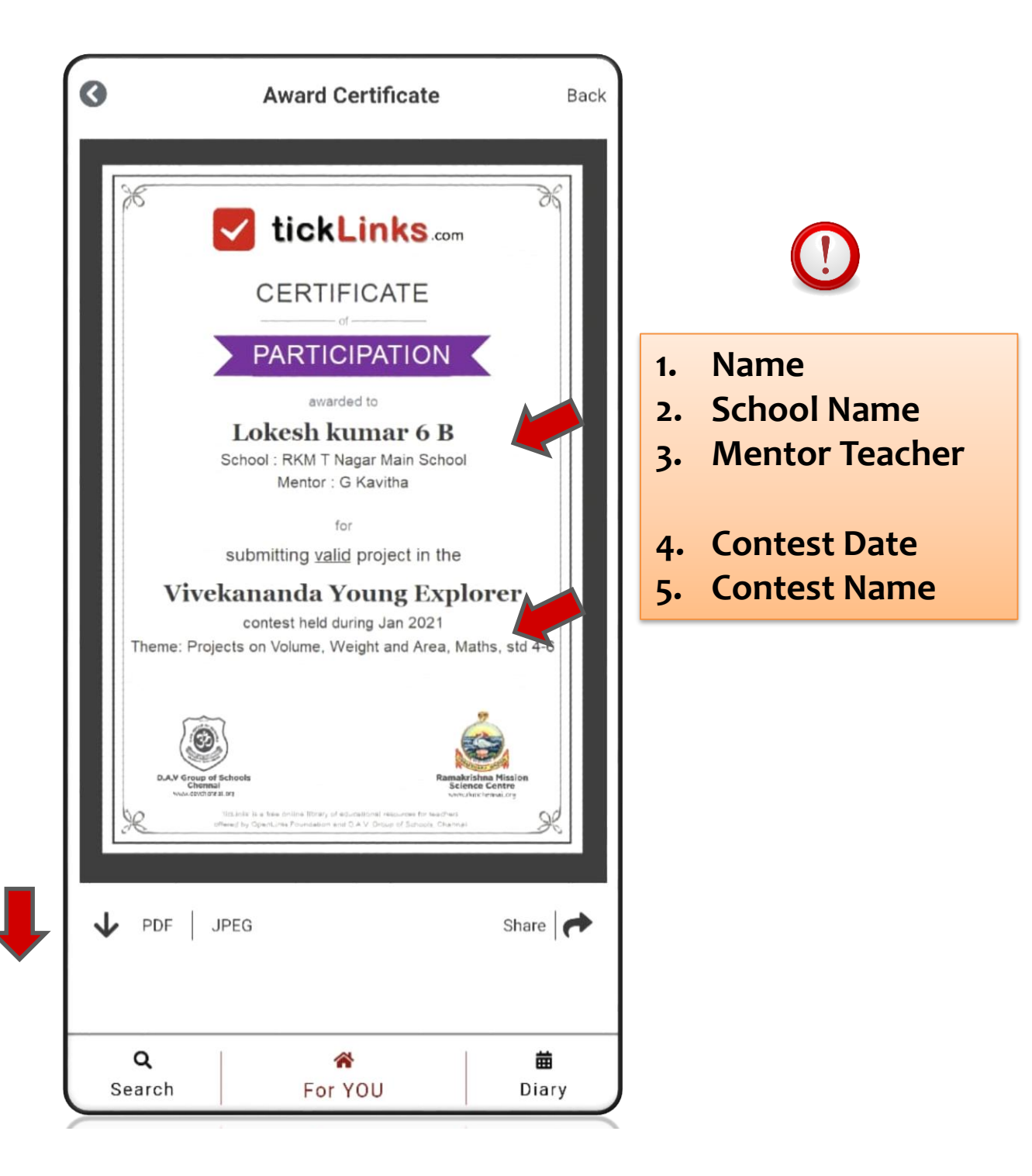

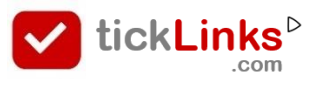

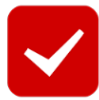

## 21<sup>st</sup> Century Education @tickLinks

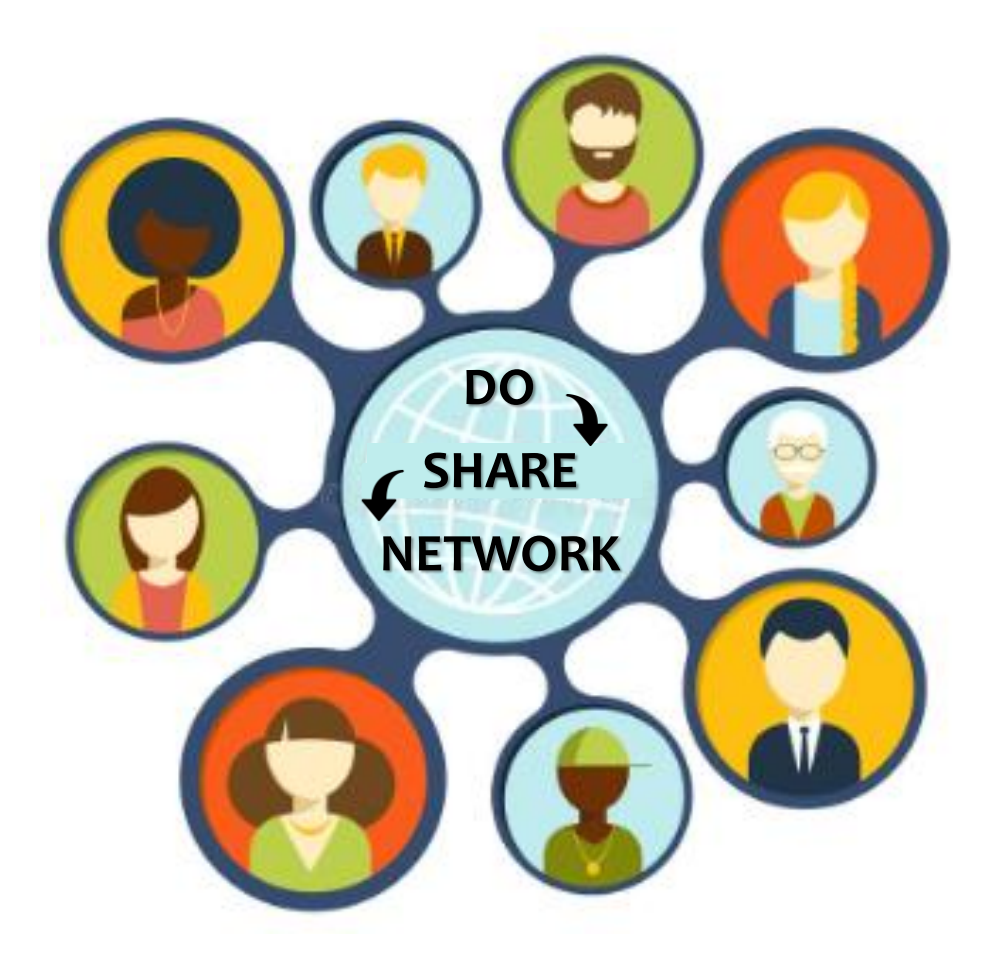

#### **Build Your Portfolio**

For Help

Join WhatsApp Support Group

https://bit.ly/3wOwJiY